# Confirmación del pedido

Guía para el proceso de confirmación de pedidos

**Business Network proveedores** 

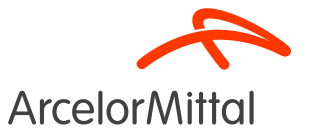

#### Resumen

1. Introducción

- 2. <u>Cómo hacer una confirmación completa de la orden de compra</u>
- 3. Cómo rechazar la orden de compra completa
- 4. Cómo rechazar 1 elemento
- 5. <u>Cómo solicitar un cambio de precio</u>
- 6. Cómo solicitar un cambio de cantidad
- 7. Cómo cambiar la fecha de entrega
- 8. Cómo dividir la entrega
- 9. <u>Centrarse en los servicios</u>
  - a) Cómo solicitar un cambio de cantidad
  - b) Cómo cambiar la fecha de entrega
  - c) Cómo solicitar un cambio de precio
- 10. Focus en pedidos marco
- 11. Reglas comerciales de confirmación de ArcelorMittal

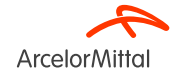

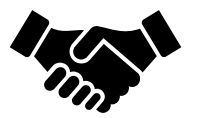

- La confirmación de pedidos desempeña un **papel fundamental** a la hora de garantizar que las transacciones entre nuestras organizaciones sean fluidas.
- Es el acuerdo formal de un pedido realizado por nuestra organización, y el acuerdo posterior entre el comprador y el proveedor, y no un reconocimiento técnico.
- Al confirmar el pedido, usted ratifica su compromiso de cumplir con los requisitos especificados dentro de los términos y condiciones acordados del pedido, como el precio, la cantidad o la fecha de entrega.

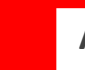

ArcelorMittal confía en usted para confirmar el 100% de sus próximas órdenes de compra

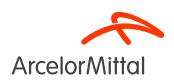

Desde la orden de compra, para crear una confirmación pedido, seleccione Crear confirmación de pedido **(Create Order Confirmation)** para mostrar un menú desplegable con 3 tipos de confirmaciones:

 Confirmar pedido completo (Confirm Entire Order): usted acepta el pedido en su totalidad, tanto para precios como para cantidades.
 Si cambia la fecha de entrega, esta nueva fecha se aplicará a todas las líneas.

2. Actualizar elementos de línea (Update line items): desea cambiar ciertas condiciones del pedido, como el precio, la cantidad o la fecha de entrega.

3. **Rechazar el pedido entero (Reject Entire Order)**: no está de acuerdo con el pedido. Introduzca un comentario para explicar su rechazo.

URL del Business Network proveedor: <u>https://supplier.ariba.com</u>

Purchase Order: 400273958

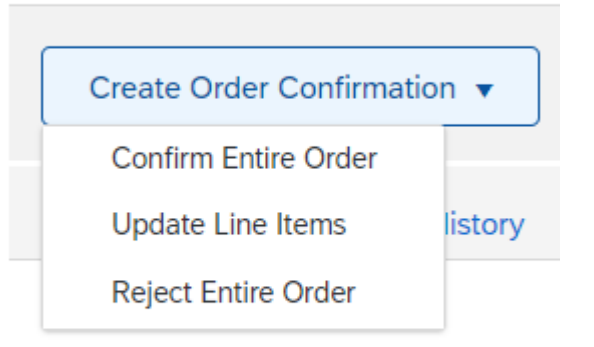

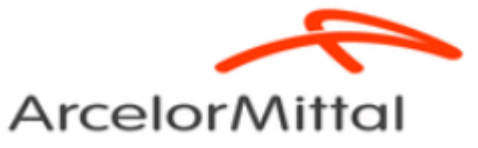

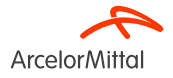

 Para una solicitud de cambio de precio y cantidad, siempre y cuando ArcelorMittal no haya aceptado el cambio de precio y cantidad, el precio del pedido seguirá siendo el mismo.

• Si solicita cambiar el precio o la cantidad y ArcelorMittal acepta esta propuesta, debe confirmar completamente la segunda versión.

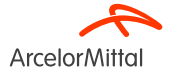

| SAP Business Network - Enterprise Account TEST MO                                                                                                    | 8                                         | © 📧                                                                     |
|----------------------------------------------------------------------------------------------------|-------------------------------------------|-------------------------------------------------------------------------|
| Purchase Order: 4002739585                                                                                                    |                                           | Done                                                                    |
| Create Order Confirmation  Create Ship Notice                                                                                                    | Create Invoice 🔻                          | <u>+</u> @                                                              |
| Order Detail Order History                                                                                                    |                                           | 1.                                                                      |
| ArcelorMittal                                                                                                    | То:                                       | Purchase Order<br>(New)<br>4002739585                                   |
| 1000 Bruxelles<br>Belgium                                                                                                    | Belgium<br>Phone: (<br>Fax: 092<br>Email: | Amount: 10.00 EUR Track Order 2.                                        |
| Payment Terms 🕖<br>netto, 90d einde maand facturatie                                                                                                    |                                           | Routing Status: Sent<br>External Document Type: Normale bestelling (NB) |
| Comments<br>400273555 - BEA0<br>De algemene aankoopvoorwaarden die van toepassing zijn : GPC<br>Livigid die lactate urgele de geze urbeide, bitse//dabbitsecuregeget b | relemited com                             |                                                                         |
| o vinat de taatste versie op onze website. https://gtobaeprocurement.a                                                                                                 | cetornittat.com                           |                                                                         |

- Una vez que haya entrado en la red Ariba, busque la orden de compra relacionada
- Desde la orden de compra, haga clic en Crear confirmación de pedido (Create Order Confirmation)

URL del Business Network del proveedor: https://supplier.ariba.com

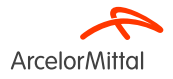

Op de uitvoering van deze bestelling zijn toepasselijk, in de a ... View more »

# Purchase Order: 400273958

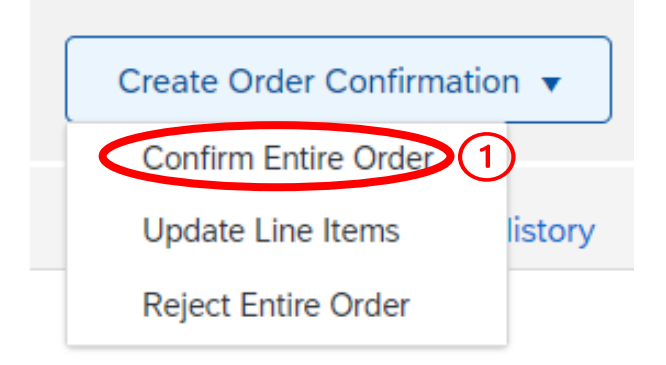

1. Haga clic en Confirmar pedido completo **(Confirm Entire Order)** (si se acuerdan todos los términos y condiciones de la orden de compra)

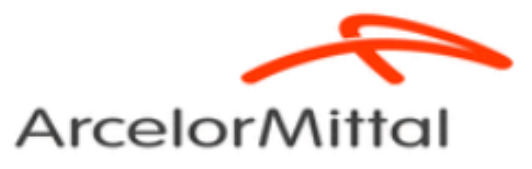

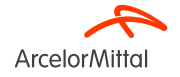

| Confirming PO                  |                                               |                                                                                             |                |             |              | Exit Next                  |
|--------------------------------|-----------------------------------------------|---------------------------------------------------------------------------------------------|----------------|-------------|--------------|----------------------------|
| Confirm Entire     Order       | <ul> <li>Order Confirmation Header</li> </ul> |                                                                                             |                |             |              | * Indicates required field |
| 2 Review Order<br>Confirmation | Associ                                        | Confirmation T TEST L<br>ated Purchase Order #: 4002739385<br>Customer: Arcelen/Mtat Europe |                |             |              |                            |
|                                | Additional Information                        |                                                                                             |                |             |              |                            |
|                                | A Please note only one unit price pe          | line-item level can be processed                                                            |                |             |              |                            |
|                                |                                               | $\frown$                                                                                    |                |             |              |                            |
|                                | Shipping and Tax Information                  | Est. Delivery Data (20 Am 2023)                                                             | A              |             |              |                            |
|                                | Line Items                                    |                                                                                             |                |             |              |                            |
|                                | Line # Part # / Description                   | Туре                                                                                        | Qty (Unit)     | Need By     | Unit Price   | Subtotal                   |
|                                | 10                                            | Material                                                                                    | 1.000 (PC) (i) | 10 Jul 2023 | 1,549.00 EUR | 1,549.00 EUR               |
|                                | test                                          |                                                                                             |                |             |              |                            |
|                                | 1.000 Confirmed With New                      | Date (Estimated Delivery Date: 29 Jun 2023)                                                 |                |             |              |                            |
|                                |                                               |                                                                                             |                |             |              | (4                         |
|                                |                                               |                                                                                             |                |             |              | Exit Next                  |

- 1. Introduzca un **Número de confirmación (Confirmation Number)**, que es cualquier número que utilice para identificar la confirmación de la orden de compra.
- Cada línea en la confirmación de la orden de compra heredará la fecha de entrega indicada en la cabecera de la orden de compra. Si especifica una Fecha de entrega estimada (Estimated Delivery Date), ésta se aplicará a todos los elementos una vez enviados.
- 3. Ingrese un comentario en el campo **Comentarios (Comments)**. Tenga en cuenta que es obligatorio cumplimentar el campo Comentarios **(Comments)**
- **4.** Haga clic en **Siguiente (Next)** para continuar con la confirmación.

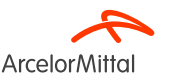

| Confirming PO                                              |                                  |                                                                                                    |          |                |             |              | Previous | Submit | Exit         |
|------------------------------------------------------------|----------------------------------|----------------------------------------------------------------------------------------------------|----------|----------------|-------------|--------------|----------|--------|--------------|
| Confirm Entire     Order     Review Order     Confirmation | Confirm<br>Confirm<br>Supplier R | nation Update<br>mation #: TEST LI<br>efference:                                                      |          |                |             |              |          |        |              |
| 1                                                          | Line I                           | tems Pat # / Description                                                                              | Туре     | Qty (Unit)     | Need By     | Unit Price   |          |        | Subtotal     |
|                                                            | 10                               | test<br>Current Order Status:<br>1.000 Confirmed With New Date (Estimated Delivery Date: 29 Jun 2023) | Material | 1.000 (PC) (j) | 10 Jul 2023 | 1,549.00 EUR |          | (2     | 1,549.00 EUR |
|                                                            |                                  |                                                                                                    |          |                |             |              | Previous | Submit | Evit         |

- 1. Revise la información de confirmación de su pedido
- 2. Haga clic en **Enviar (Submit)** para enviar su confirmación de pedido a ArcelorMittal.
- 3. Su orden de compra está confirmada (confirmed)

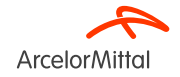

| Order Number                                                                          | Version          | Customer             | Amount  | Date 🗸       | Order Status                                   |
|---------------------------------------------------------------------------------------|------------------|----------------------|---------|--------------|------------------------------------------------|
| 4002739585                                                                            | 0                | ArcelorMittal Europe | €10 EUR | Jun 20, 2023 | Confirmed                                      |
| Purchase Order: 4002739585                                                            |                  |                      |         |              |                                                |
| Create Order Confirmation 🔻 Create Ship Notice                                        | Create Invoice 🔻 |                      |         |              |                                                |
| Order Detail Order History                                                            |                  |                      |         |              |                                                |
| ArcelorMittal                                                                         |                  | To:                  |         |              | 2<br>Purchase Order                            |
| Customer<br>ArcelorAtta Belgium NV<br>Boulevard de l'Impératrice-66<br>1000 Bruxelles |                  | ю.                   |         |              | (Confirmed)<br>4002739585<br>Amount: 10.00 EUB |

1. El estado de su orden de compra cambia de Nuevo (New) a Confirmado (Confirmed)

19/07/2023

Confidencia

2. Puede ver este estado en la página de documentos de la orden de compra (PO document page) o en la lista de órdenes de compra del widget Orders (Pedidos).

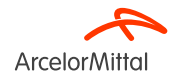

| Purchase Order: 4002739585                                                                                                    |                                            |                                           |                                                          |                                                                     |
|----------------------------------------------------------------------------------------------------|--------------------------------------------|-------------------------------------------|----------------------------------------------------------|---------------------------------------------------------------------|
| Create Order Confirmation  Create Ship Notice Contain Entree Order Under Line Henry Inder Line Henry Inder L | Create Invoice 🔻                           |                                           |                                                          | <u>+</u> @                                                          |
| Reject Entire Order                                                                                                    |                                            |                                           |                                                          |                                                                     |
| From:<br>Customer<br>ArcelorMital Belgium NV<br>Boulevard de l'Impératrice-66                                                                                                    |                                            | То:                                       | Purchase Order<br>(New)<br>4002739585<br>Amount: 10.00 E | 5<br>UR                                                             |
| 1000 Bruxelles<br>Belgium                                                                                                    |                                            | Belgiur<br>Phone:<br>Fax: 09;<br>Email: I | Track Order                                              |                                                                     |
| Payment Terms 🕡 netto, 90d einde maand facturatie                                                                                                    |                                            |                                           | Ext                                                      | Routing Status: Sent<br>ernal Document Type: Normale bestelling (NB |
| Comments<br>4002739585 - BEA0                                                                                                    |                                            |                                           |                                                          |                                                                     |
| De algemene aankoopvoonwaarden die van toepassing zijn : GPC<br>U vindt de laatste versie op onze website: https://global-procurement.arcelo                                                                                                    | rmittal.com                                |                                           |                                                          |                                                                     |
| Op de uitvoering van deze bestelling zijn toepasselijk, in de a View more                                                                                                    | >>                                         |                                           |                                                          |                                                                     |
| Contact Information<br>Supplier Address                                                                                                    | Purchasing Agent<br>Buyer contact<br>Email |                                           |                                                          |                                                                     |
|                                                                                                    | Email                                      |                                           |                                                          |                                                                     |

Desde la vista de la orden de compra:

- 1. Haga clic en el botón Crear confirmación de pedido (Create Order Confirmation)
- 2. Seleccione Rechazar pedido completo (Reject Entire Order)

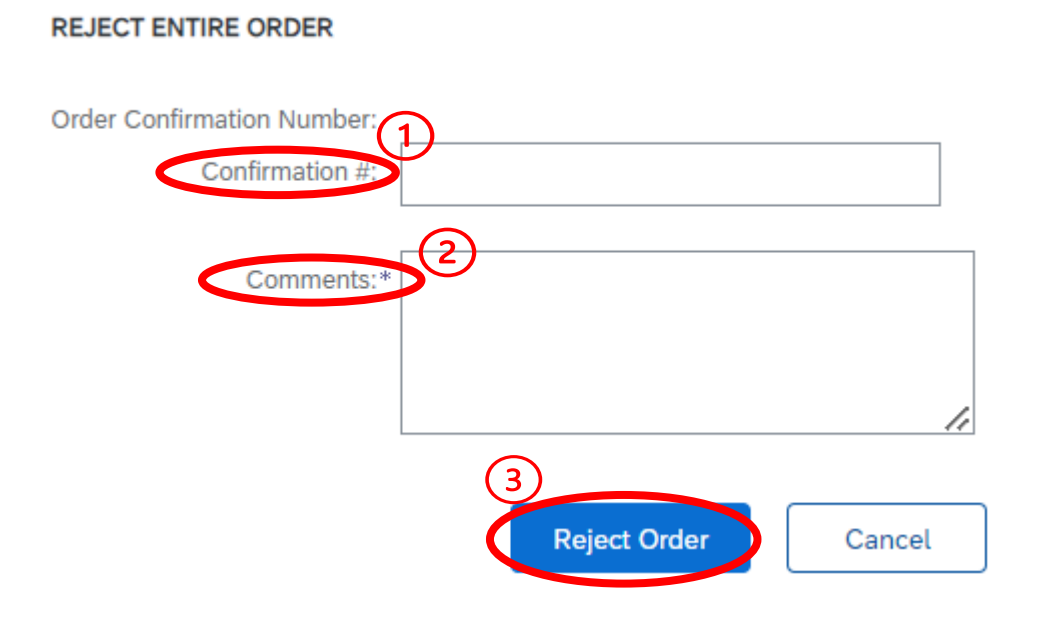

1. Introduzca un número de confirmación (confirmation number)

2. Ingrese un motivo para rechazar la orden en el campo **Comentarios (Comments)**. El campo Comentarios es obligatorio

3. Seleccione Rechazar pedido (Reject Order)

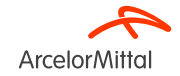

Purchase Order: 4850101575

| Create Order Confirmation   Create Ship Notice Create Invoice                                |                                |                                                                       |
|----------------------------------------------------------------------------------------------|--------------------------------|-----------------------------------------------------------------------|
| Order Detail Order History                                                                   |                                |                                                                       |
| rom:<br>zustomer<br>vecendrital Belgium NV<br>Boulevard de l'Impératrice-66<br>000 Bruxelles | To:<br>;<br>Belgium            | 1<br>Purchase Order<br>(Rejected)<br>4850101575<br>Amount: 360,00 EUR |
| seigium                                                                                      | Phone:<br>Fax: 09:<br>Email: K | Track Order                                                           |

| Order Number | Version | Customer             | Amount   | Date 🗸      | (2) | Order Status |
|--------------|---------|----------------------|----------|-------------|-----|--------------|
| 4850101575   | 0       | ArcelorMittal Europe | €360 EUR | Jun 8, 2023 | 7   | Rejected     |

- 1. A continuación, el estado de su orden de compra cambia a Rechazado (Rejected).
- 2. Puede ver este estado en la página de documento de orden de compra (PO document page) o en la lista de órdenes de compra del widget Pedidos (Orders).

ArcelorMitta

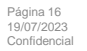

| Purchase Order: 400273954                       | 13                 |
|-------------------------------------------------|--------------------|
|                                                 |                    |
| Create Order Confirmation                       | Create Ship Notice |
| Update Line Items                               |                    |
| Reject Entire Order                             |                    |
| A                                               |                    |
| ArcelorMittal                                   |                    |
| From:                                           | Ter                |
| Customer<br>ArcelorMittal Belgium NV            | 10.                |
| Boulevard de l'Impératrice-66<br>1000 Bruxelles |                    |
| Belgium                                         |                    |

- 1. Para rechazar 1 elemento, seleccione Crear confirmación de pedido (Create Order Confirmation) en la pantalla de pedido de compra, para mostrar las siguientes opciones:
  - a) Confirmar pedido completo (Confirm Entire Order)
  - b) Actualizar elementos de línea (Update line items)
  - c) Rechazar pedido completo (Reject Entire Order)
- 2. Seleccione Actualizar elementos de línea (Update Line Items)

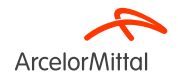

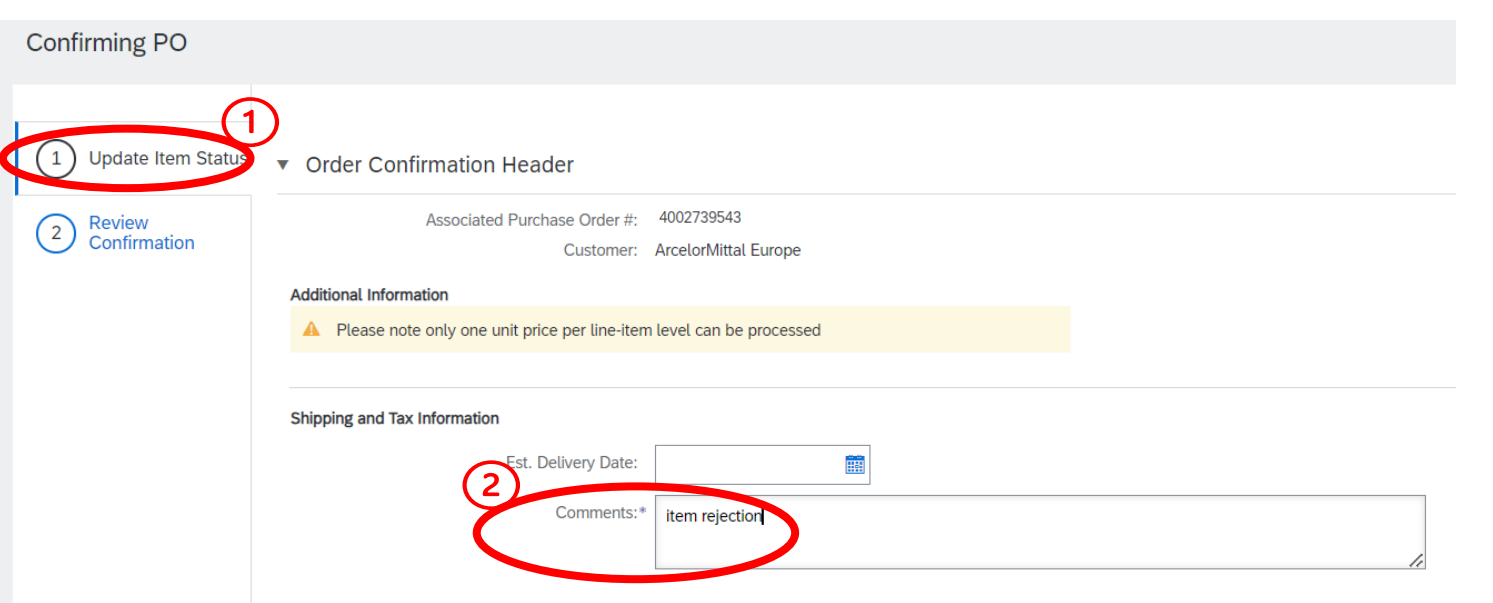

1. En el **Encabezado de estado de actualización de elemento (Update Item Status Header)**, recuperará información de la confirmación de pedido anterior enviada.

2. Añada un Comentario para explicar la actualización del rechazo del elemento

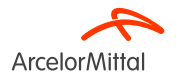

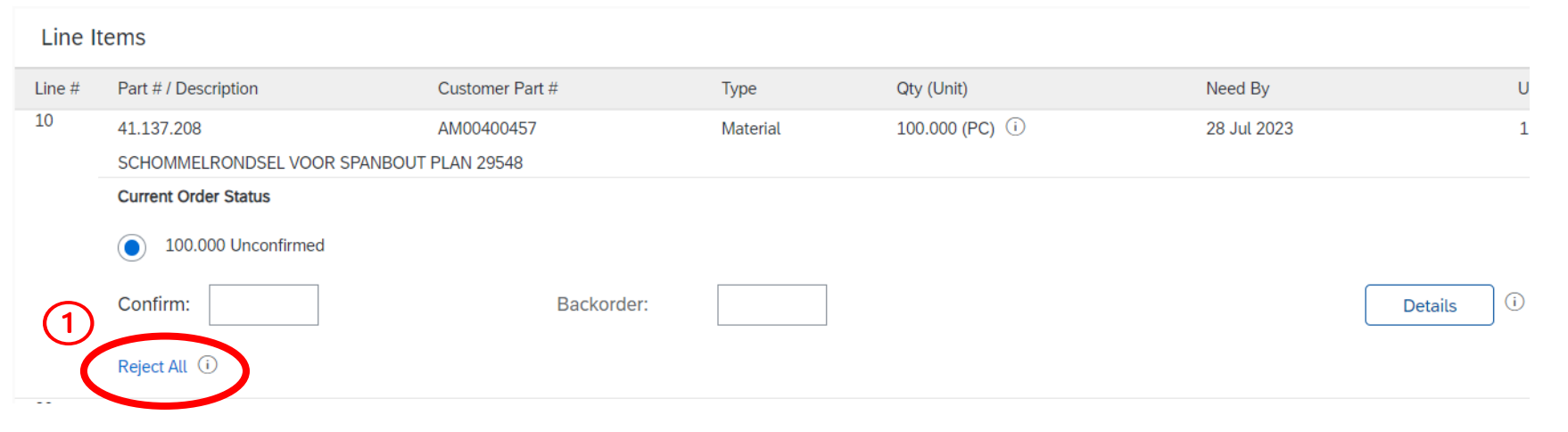

En la sección de partidas:

1. Haga clic en Rechazar todo (Reject All) debajo del elemento para rechazar

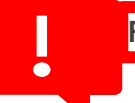

Rechazar todo: para ArcelorMittal, no es posible rechazar parte de las cantidades en un elemento de línea.

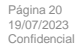

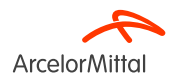

| Line No. | Part # / Description                           | Qty                  | Unit                            | Need By     | Ship By | Unit Price | Subtotal   |
|----------|------------------------------------------------|----------------------|---------------------------------|-------------|---------|------------|------------|
| 10       | 41.137.208<br>SCHOMMELRONDSEL VOOR SPANBOUT PL | 100.000<br>LAN 29548 | PC i                            | 28 Jul 2023 |         | 1.45 EUR   | 145.00 EUR |
|          | New Order Status: 100.000 Rejected             | Comments:            | tion :not <u>needed</u> anymore | Ĩ           |         |            | (3)        |
|          |                                                |                      |                                 |             |         | ОК         | Cancel     |

- 1. Agregue un comentario en el campo Comentarios (Comments) para explicar el motivo del rechazo
- 2. Tenga en cuenta que rechazar un elemento rechazará la cantidad completa de ese elemento
- 3. Haga clic en **OK** para volver a la pantalla principal para confirmar la orden de compra.

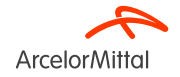

| Line I     | tems                                     |                                  |          |                  |             |             |                   |
|------------|------------------------------------------|----------------------------------|----------|------------------|-------------|-------------|-------------------|
| Line #     | Part # / Description                     | Customer Part #                  | Туре     | Qty (Unit)       | Need By     | Unit Price  | Subtotal          |
| 10         | 41.137.208                               | AM00400457                       | Material | 100.000 (PC) (i) | 28 Jul 2023 | 1.45 EUR    | 145.00 EUR        |
| _          | SCHOMMELRONDSEL VOOR SPANBOU             | T PLAN 29548                     |          |                  |             |             |                   |
| - <b>Г</b> | Current Order Status                     |                                  | (1)      |                  |             |             |                   |
| L          | 100.000 Rejected (Comments: Iter         | m rejection :not needed anymore) | Ċ        |                  |             |             |                   |
|            | Confirm:                                 | Backorder:                       |          |                  |             | Details     |                   |
|            | Reject All (i)                           |                                  |          |                  |             |             |                   |
| 20         |                                          | AM00426774                       | Material | 10.000 (PC) (i)  | 28 Jul 2023 | 5.00 EUR    | 50.00 EUR         |
|            | Klemstuk vr.hittesch. tss lagerh.E-segm. |                                  |          |                  |             |             |                   |
|            | Current Order Status                     |                                  |          |                  |             |             |                   |
|            | 10.000 Unconfirmed                       |                                  |          |                  |             |             |                   |
|            | Confirm:                                 | Backorder:                       |          |                  |             | Details (i) |                   |
|            | Reject All i                             |                                  |          |                  |             |             |                   |
| <b>ь</b> [ | Confirm All                              |                                  |          |                  |             |             | $\bigcirc$        |
|            |                                          |                                  |          |                  |             |             | $\underline{(2)}$ |
|            |                                          |                                  |          |                  |             | Exit        | Next              |

- 1. En la sección Elementos de línea, se muestra una nueva línea **Rechazados (Rejected)** correspondiente al elemento rechazado en el **Estado actual de la orden (Current Order Status)**.
- 2. Si todo está bien, haga clic en Siguiente (Next)

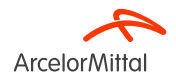

| Confirming PO            |               |                                                                    |                             |          |                  |             | Previous Submit | Exit       |
|--------------------------|---------------|--------------------------------------------------------------------|-----------------------------|----------|------------------|-------------|-----------------|------------|
| 1 Update Item Status     |               | Confirmation #:<br>Supplier Reference:<br>Comments: item rejection |                             |          |                  |             |                 |            |
| 2 Review<br>Confirmation | Line I        | tems                                                               |                             |          |                  |             |                 |            |
|                          | Line #        | Part # / Description                                               | Customer Part #             | Туре     | Qty (Unit)       | Need By     | Unit Price      | Subtotal   |
|                          | 10            | 41.137.208                                                         | AM00400457                  | Material | 100.000 (PC) (i) | 28 Jul 2023 | 1.45 EUR        | 145.00 EUR |
|                          |               | SCHOMMELRONDSEL VOOR SPANBOL                                       | JT PLAN 29548               |          |                  |             |                 |            |
|                          | $\widehat{1}$ | Current Order Status:                                              |                             |          |                  |             |                 |            |
|                          | U.            | 100.000 Rejected (Comments: Item reje                              | ection :not needed anymore) |          |                  |             |                 |            |
|                          | 20            |                                                                    | AM00426774                  | Material | 10.000 (PC) i    | 28 Jul 2023 | 5.00 EUR        | 50.00 EUR  |
|                          |               | Klemstuk vr.hittesch. tss lagerh.E-segm.                           |                             |          |                  |             |                 |            |
|                          |               | Current Order Status:                                              |                             |          |                  |             |                 |            |
|                          |               | 10.000 Unconfirmed                                                 |                             |          |                  |             |                 |            |
|                          |               |                                                                    |                             |          |                  |             | (2)             |            |
|                          |               |                                                                    |                             |          |                  |             | Previous Submit | Exit       |
|                          |               |                                                                    |                             |          |                  |             |                 |            |

- 1. Revisar la información de los elementos de línea actualizados
- 2. Haga clic en Enviar (Submit)

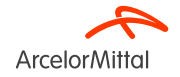

#### Purchase Order: 4002739543

| Create Order Confirmation 🔻                                    | Create Invoice 🔻                             |                                                                    |
|----------------------------------------------------------------|----------------------------------------------|--------------------------------------------------------------------|
| Order Detail Order History                                     |                                              |                                                                    |
| ArcelorMittal<br>From:<br>Customer<br>ArcelorMittal Belgium NV | To:                                          | 1<br>Purchase Order<br>(+ Partially Rejected)<br>4002739543        |
| Boulevard de l'Impératrice-66<br>1000 Bruxelles<br>Belgium     | Belgium<br>Phone: C<br>Fax: 092<br>Email: Ki | Amount: 457.00 EUR<br>Version: 1 (Previous Version)<br>Track Order |

- 1. El estado de su orden de compra está actualizado (updated)
- 2. Puede ver este estado en la página de documentos de la orden de compra (PO document page) o en la lista de órdenes de compra del widget Orders (Pedidos).

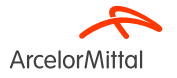

• Dentro de la orden de compra, tiene la posibilidad de modificar datos como:

- 1. El precio
- 2. La cantidad
- 3. La **fecha de entrega** asociada a los elementos incluidos
- Esto le permite adaptar y **refinar el pedido** en función de las circunstancias cambiantes, asegurándose de que se ajuste con precisión a sus **requisitos** y preferencias.
- Todos estos procesos se explican en el siguiente Capítulo 5, Capítulo 6 y Capítulo 7

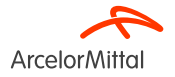

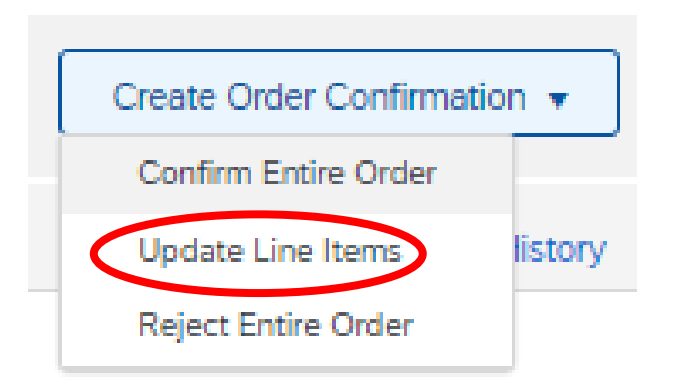

• Tiene la posibilidad de actualizar **el precio** de los artículos incluidos en la orden de compra.

 Esto debe hacerse a través de Actualizar elementos de línea (Update Line Items) disponible en la pantalla Orden de compra (Purchase Order).

 Al confirmar a nivel de elemento (solo para órdenes de compra importantes, no para órdenes de compra de servicio), cada línea de elemento debe confirmarse por separado.

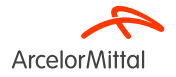

#### Purchase Order: 4002739515

| Create Order Confirmation  Create Ship Notice Create Invoice Create Invoice |                                       | <u>+</u>                                              |
|-----------------------------------------------------------------------------|---------------------------------------|-------------------------------------------------------|
| Update Line Items listory                                                   |                                       |                                                       |
| Reject Entire Order                                                         |                                       |                                                       |
| ArcelorMittal                                                               |                                       |                                                       |
| From:<br>Customer<br>ArcelorMittal Belgium NV                               | To:                                   | Purchase Order<br>(Partially Confirmed)<br>4002739515 |
| Boulevard de l'Impératrice-66<br>1000 Bruxelles                             | 9000 GENT                             | Amount: 337.00 EUR                                    |
| Belgium                                                                     | Belgur<br>Phone:<br>Fax: 05<br>Email: | Track Order                                           |

- Para solicitar un cambio de precio, seleccione Crear confirmación de pedido (Create Order Confirmation) en la pantalla el pedido de compra para mostrar las siguientes opciones:
  - 1. Confirmar pedido completo (Confirm Entire Order)
  - 2. Actualizar elementos de línea (Update line items)
  - 3. Rechazar pedido completo (Reject Entire Order)

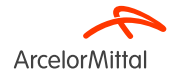

| Confirming PO            |                                                                                                   |
|--------------------------|---------------------------------------------------------------------------------------------------|
| 1 Update Item Status     | Order Confirmation Header                                                                         |
| 2 Review<br>Confirmation | Confirmation #: test<br>Associated Purchase Order #: 4002739515<br>Customer: ArcelorMittal Europe |
|                          | Additional Information<br>A Please note only one unit price per line-item level can be processed  |
|                          | Shipping and Tax Information Est. Delivery Date:                                                  |

- 1. En el **Encabezado de estado de actualización de elemento (Update Item Status Header**), recuperará información de la confirmación de pedido anterior enviada.
- 2. Añada un Comentario para explicar la actualización del cambio de precio

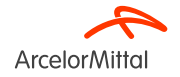

#### Line Items

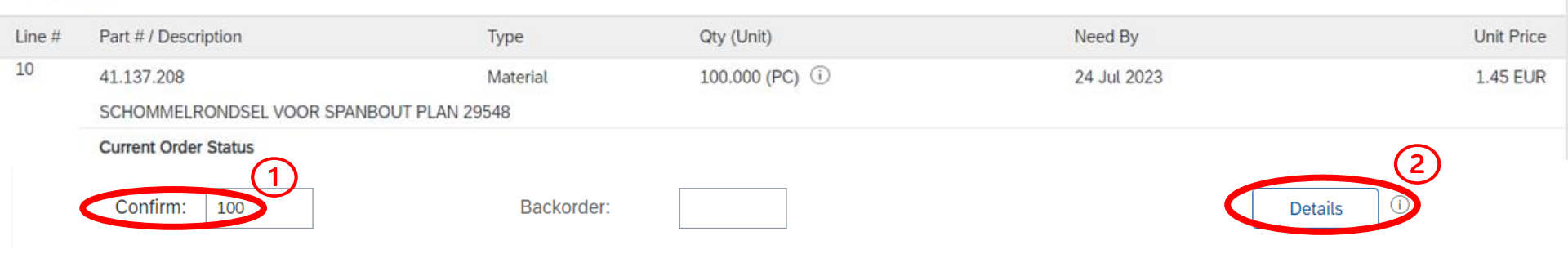

En la sección Elementos de línea, si necesita modificar los datos del elemento de línea:

- 1. Agregue la cantidad actualizada para confirmar en el campo Confirmar (Confirm).
- 2. Haga clic en Detalles (Details)

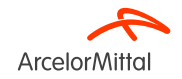

Página 30 19/07/2023 Confidencial

| Line No. | Part # / Description                                                                       | Qty                                   | Unit    | Need By     |
|----------|--------------------------------------------------------------------------------------------|---------------------------------------|---------|-------------|
| 10       | 41.137.208<br>SCHOMMELRONDSEL VOOR SPANBOUT PLAN<br>New Order Status: <b>100 Confirmed</b> | 100.000<br>I 29548                    | PC (i)  | 24 Jul 2023 |
|          | Est. Deliv                                                                                 | ery Date:* 24 Jul 2023                |         |             |
|          |                                                                                            | Init Price: 1.48 EU 1                 |         |             |
|          | Price Unit                                                                                 | Quantity:*                            |         |             |
|          | Unit Co                                                                                    | nversion:* 1                          |         |             |
|          | Р                                                                                          | rice Unit:* PC (i)                    |         |             |
|          | Supp                                                                                       | olier Part: 41.137.208                |         |             |
|          | Auxiliar                                                                                   | y Part ID:                            |         |             |
|          | Manufacture                                                                                | r Part ID:                            |         |             |
|          | Manufactur                                                                                 | er Name:                              |         | 7           |
|          | Supplier                                                                                   | Batch ID:                             |         |             |
|          |                                                                                            |                                       |         | li          |
|          | De<br>Pricing De                                                                           | scription: SCHOMMELROND<br>scription: | OK Canc | AN 29548    |

Si el precio ha cambiado:

- 1. Añada el precio actualizado en el campo Precio unitario (Unit Price).
- 2. Agregue un comentario en el campo Comentarios (Comments)
- 3. Haga clic en **OK** una vez que haya finalizado para volver a la pantalla principal

If the delivery date is not entered at header or item level, the default value will be the date requested in the order.

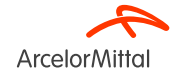

| Line I | tems                          |                                   |                         |                                        |                                  |               |            |
|--------|-------------------------------|-----------------------------------|-------------------------|----------------------------------------|----------------------------------|---------------|------------|
| Line # | Part # / Description          | Customer Part #                   | Туре                    | Qty (Unit)                             | Need By                          | Unit Price    | Subtotal   |
| 10     | 41.137.208                    | AM00400457                        | Material                | 100.000 (PC) (i)                       | 24 Jul 2023                      | 1.45 EUR      | 145.00 EUR |
|        | SCHOMMELRONDSEL VOOR SPANBO   | OUT PLAN 29548                    |                         |                                        |                                  |               |            |
| U      | Current Order Status          |                                   |                         |                                        |                                  |               |            |
|        |                               |                                   |                         |                                        |                                  | (2)           |            |
| Г      |                               |                                   |                         |                                        |                                  |               |            |
|        | 100 Confirmed With Changes (C | Comments: TEST; Estimated Deliver | y Date: 24 Jul 2023 - a | defaulted from Requested Delivery Date | e in order; Confirmed Unit Price | e: 1.48 EUR ) |            |
|        | Confirm:                      | Backorder:                        |                         |                                        | De                               | tails         |            |
|        | Reject All (i)                |                                   |                         |                                        |                                  |               |            |
| ц<br>С | Confirm All                   |                                   |                         |                                        |                                  |               |            |
|        |                               |                                   |                         |                                        |                                  |               | (3         |
|        |                               |                                   |                         |                                        |                                  | Exit          | Next       |

- 1. En la sección Elementos de línea (Line Items) se muestra una nueva línea Confirmada con cambios (Confirmed With Changes) correspondiente al cambio de precio en el estado actual del pedido (Current Order Status)
- 2. Este nuevo estado actual del pedido se muestra con el precio actualizado y la cantidad
- 3. Si todo está bien, haga clic en Siguiente (Next)

19/07/2023

Confidencia

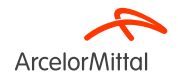

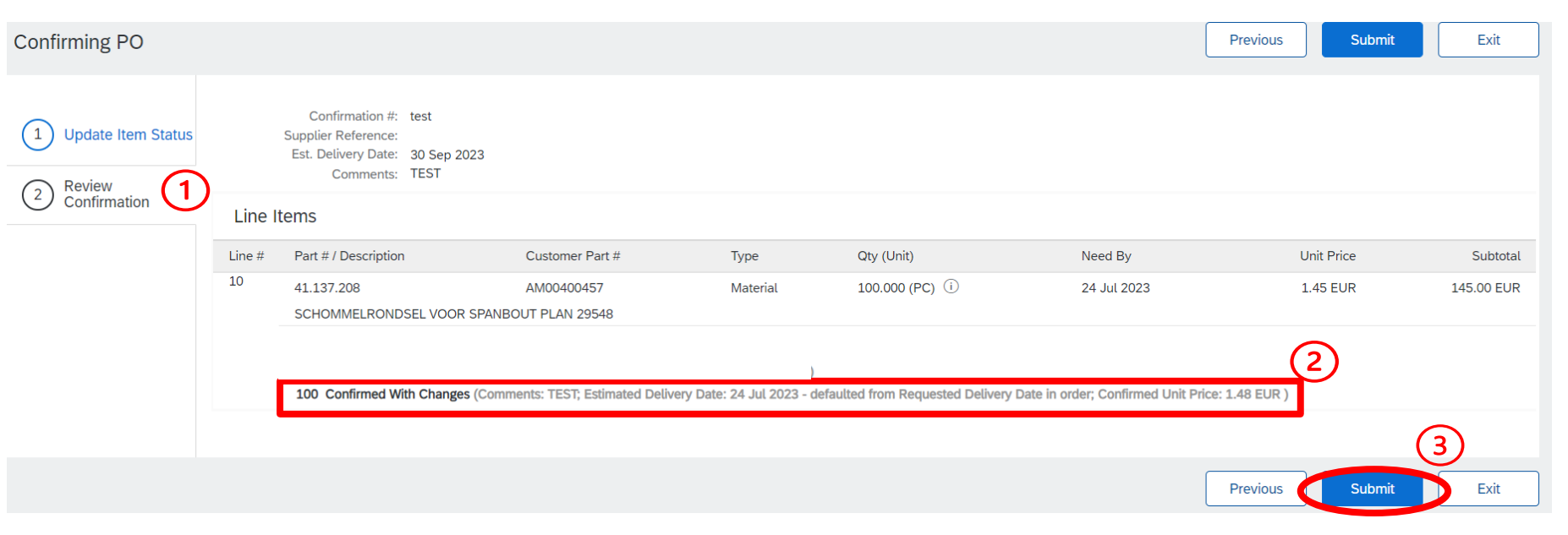

- 1. Revisar la información de los elementos de línea actualizados
- 2. Aparecerá la línea Confirmado con cambios (Confirmed With Changes) correspondiente al cambio de precio
- 3. Haga clic en Enviar (Submit) para enviar el cambio de precio.

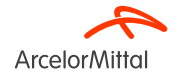

#### Purchase Order: 4002739515

| Create Order Confirmation 🔻 Create Ship Notice                                                   | Create Invoice 🔻                            |                                                                                  |
|--------------------------------------------------------------------------------------------------|---------------------------------------------|----------------------------------------------------------------------------------|
| Order Detail Order History                                                                       |                                             |                                                                                  |
| From:<br>Customer<br>ArcelorMittal Belgium NV<br>Boulevard de l'Impératrice-66<br>1000 Bruxelles | To:                                         | 1<br>Purchase Order<br>(Partially Confirmed)<br>4002739515<br>Amount: 337.00 EUR |
| Belgium                                                                                          | Belgium<br>Phone: (<br>Fax: 092<br>Email: K | Track Order                                                                      |

- 1. El estado de su orden de compra está actualizado (updated)
- 2. Puede ver este estado en la página de documentos de la orden de compra (PO document page) o en la lista de órdenes de compra del widget Orders (Pedidos).

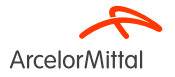

|        | No es posible cambiar un precio en elementos de <b>Pedidos pendientes (Backordered items)</b><br>Para realizar un cambio de precio, <b>todos los elementos</b> deben ser <b>Confirmados</b> |                                    |              |   |         |                                                                    |                                                                                            |            |
|--------|----------------------------------------------------------------------------------------------------|------------------------------------|--------------|---|---------|--------------------------------------------------------------------|--------------------------------------------------------------------------------------------|------------|
|        |                                                                                                    |                                    |              |   |         |                                                                    |                                                                                            |            |
|        |                                                                                                    |                                    |              | 1 |         | •                                                                  | Y                                                                                          |            |
|        |                                                                                                    |                                    |              | _ |         | •                                                                  |                                                                                            |            |
| Line I | tems                                                                                                    |                                    |              |   | Line It | ems                                                                |                                                                                            |            |
| Line # | Part # / Description                                                                                                    | Туре                               | Qty (Unit)   | L | Line #  | Part # / Description                                               | Туре                                                                                       | Qty (Unit) |
| 10     |                                                                                                    | Material                           | 5.000 (PC) 🛈 | 1 | 10      |                                                                    | Material                                                                                   | 5.000 (PC) |
|        | test PO flow                                                                                                    |                                    |              |   |         | test PO flow                                                       |                                                                                            |            |
|        | Current Order Status:                                                                                                    |                                    |              |   | _       | Current Order Status:                                              |                                                                                            | -          |
|        | 5 Confirmed With Changes (Comment                                                                                                    | s: TEST; Confirmed Unit Price: 99. | .00 EUR )    |   |         | 3 Confirmed With Changes (Comm<br>2 Backordered (Comments: price c | ents: TEST; Confirmed Unit Price: 99.00 EUR<br>hange; Estimated Delivery Date: 6 Jul 2023) | )          |

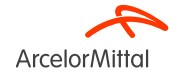

# 6. Cómo solicitar un cambio de cantidad
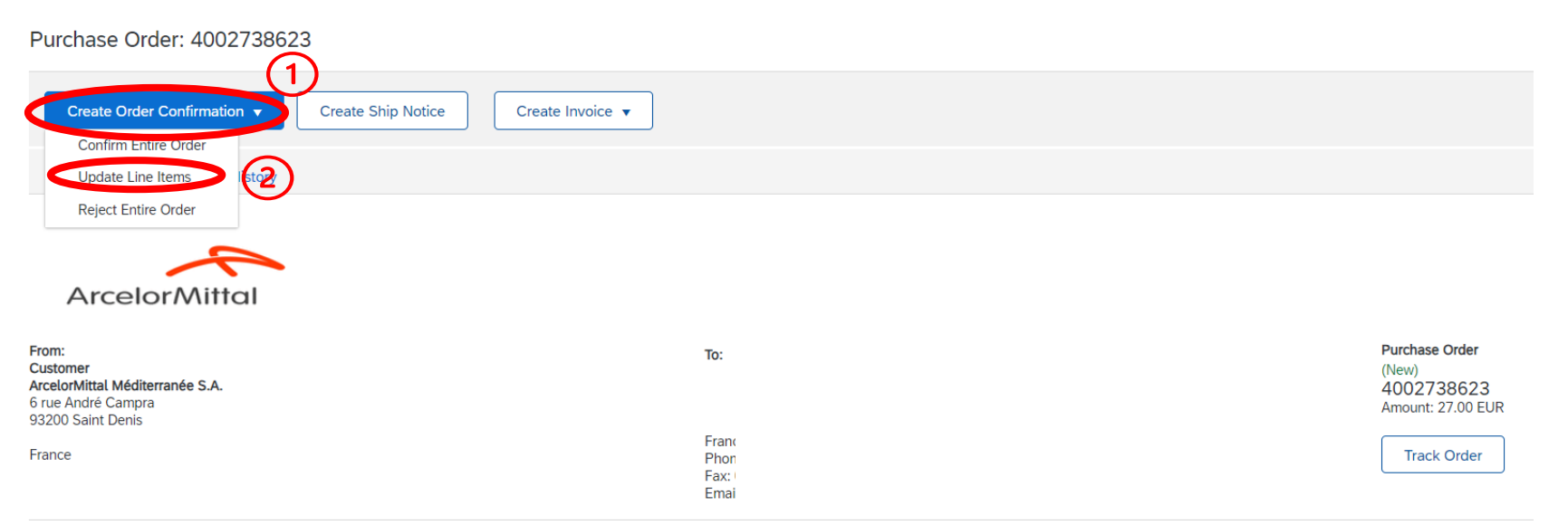

- 1. Para solicitar un cambio de cantidad, seleccione **Crear confirmación de pedido (Create Order Confirmation)** en la pantalla del pedido de compra para mostrar las siguientes opciones:
  - a) Confirmar pedido completo (Confirm Entire Order)
  - b) Actualizar elementos de línea (Update line items)
  - c) Rechazar pedido completo (Reject Entire Order)

#### 2. Seleccione Actualizar elementos de línea (Update Line Items)

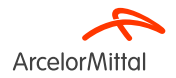

| Confirming PO                                    |                                                                                                    |
|--------------------------------------------------|----------------------------------------------------------------------------------------------------|
| Update Item Status     Z Review     Confirmation | <ul> <li>Order Confirmation Header</li> <li>Confirmation #: OC for k002738623</li> <li>Associated Purchase Order #: 4002738623</li> <li>Customer: ArcelorMittal Europe</li> </ul> |
|                                                  | Additional Information  Please note only one unit price per line-item level can be processed                                                                                      |
|                                                  | Shipping and Tax Information       2     Est. Delivery Date       3     Comments:                                                                                                 |

En el Encabezado de estado de actualización de elemento (Update Item Status Header):

- 1. Agregue el número de confirmación en Confirmation # para identificar la confirmación.
- 2. Agregue **una fecha de entrega estimada (Estimated Delivery Date)** si es necesario. Cada línea en la confirmación del pedido heredará esta fecha de entrega si se indica en el encabezado del pedido de compra.
- 3. Añada un comentario para explicar el cambio de cantidad

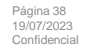

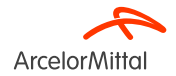

| Line It    | Line Items           |                 |          |                |            |         |            |           |  |  |
|------------|----------------------|-----------------|----------|----------------|------------|---------|------------|-----------|--|--|
| Line #     | Part # / Description | Customer Part # | Туре     | Qty (Unit)     | Need By    |         | Unit Price | Subtotal  |  |  |
| 10         |                      | AM00299949      | Material | 3.000 (TO) (i) | 1 Aug 2023 |         | 9.00 EUR   | 27.00 EUR |  |  |
|            | VAPEUR INDUSTRIELLE  |                 |          |                |            |         |            |           |  |  |
|            | Current Order Status |                 |          |                |            |         |            |           |  |  |
| $\bigcirc$ | 3.000 Unconfirmed    |                 |          |                |            |         |            |           |  |  |
|            | Confirm: 2           | Backorder:      |          |                |            | Details | )          |           |  |  |
|            | Reject All (i)       |                 |          |                |            |         |            |           |  |  |
| <b>Ь</b>   | Confirm All          |                 |          |                |            |         |            |           |  |  |
|            |                      |                 |          |                |            |         | (2         | )         |  |  |
|            |                      |                 |          |                |            |         | Exit       | Next      |  |  |

En la sección Elementos de línea (Line Items), si necesita modificar la cantidad:

- 1. Añada la cantidad actualizada para cambiar y confirme en el campo **Confirmar (Confirm)**. Es importante dejar las cantidades restantes como **Sin confirmar** para cambiar la cantidad
- 2. Haga clic en **Siguiente (Next)**

Si no ha introducido la fecha estimada de entrega en el paso anterior y hace clic en "siguiente". Todavía puede confirmar la fecha haciendo clic en detalles.

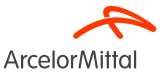

| Confirming PO                                    |             |                                                                                                    |                                         |                          |                                |            | Previous Submit | Exit      |
|--------------------------------------------------|-------------|----------------------------------------------------------------------------------------------------|-----------------------------------------|--------------------------|--------------------------------|------------|-----------------|-----------|
| 1 Update Item Status<br>2 Review<br>Confirmation | )<br>Line I | Confirmation #: OC for 4002738623<br>Supplier Reference:<br>Est. Delivery Date: 6 Jul 2023<br>Comments: Qty<br>tems |                                         |                          |                                |            |                 |           |
|                                                  | Line #      | Part # / Description                                                                                                | Customer Part #                         | Туре                     | Qty (Unit)                     | Need By    | Unit Price      | Subtotal  |
|                                                  |             | VAPEUR INDUSTRIELLE                                                                                                 | AM00299949                              | Material                 | 3.000 (TO) (i)                 | 1 Aug 2023 | 9.00 EUR        | 27.00 EUR |
|                                                  | Č           | Current Order Status:<br>2 Confirmed With Comments (Comments: 1<br>1.000 Unconfirmed                                | rEST; Estimated Delivery Date: 1 Aug 20 | )23 - defaulted from Req | uested Delivery Date in order) |            |                 |           |
|                                                  | _           |                                                                                                    |                                         |                          |                                |            | 3               | )         |
|                                                  |             |                                                                                                    |                                         |                          |                                |            | Previous Submit | Exit      |

- 1. Revisar la información de los elementos de línea actualizados
- 2. Se muestran 2 líneas:
  - a) 2 elementos Confirmado con Comentarios (Confirmed With Comments) correspondientes a la nueva cantidad confirmada
  - b) 1 elemento no confirmado (Unconfirmed)
- 3. Haga clic en Enviar (Submit) para enviar la cantidad confirmada

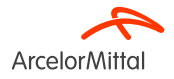

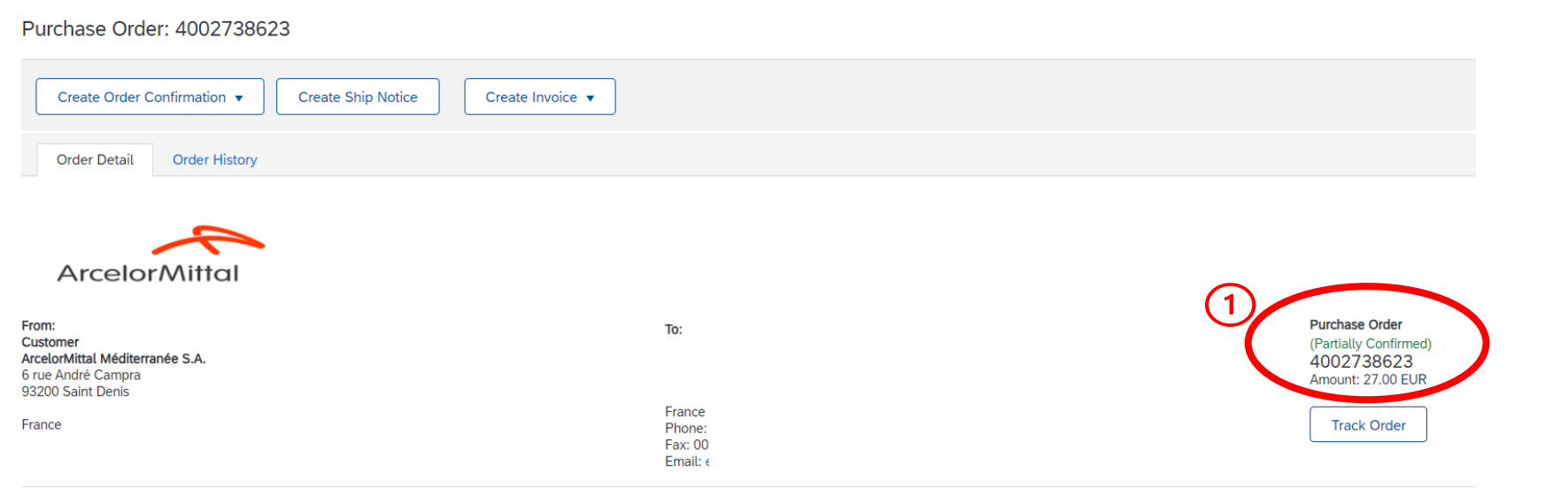

- 1. El estado de su orden de compra está actualizado (updated)
- 2. Puede ver este estado en la página de documentos de la orden de compra (PO document page) o en la lista de órdenes de compra del widget Orders (Pedidos).

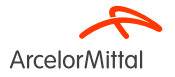

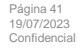

Purchase Order: 4002739585

| Create Order Confirmation                                                                                                    |                                   |                                 |                                                                  | Ŧ                                                                               |
|----------------------------------------------------------------------------------------------------|-----------------------------------|---------------------------------|------------------------------------------------------------------|---------------------------------------------------------------------------------|
| Update Line Items                                                                                                    |                                   |                                 |                                                                  |                                                                                 |
| Reject Entire Order                                                                                                    |                                   |                                 |                                                                  |                                                                                 |
| $\sim$                                                                                                    |                                   |                                 |                                                                  |                                                                                 |
| ArcelorMittal                                                                                                    |                                   |                                 |                                                                  |                                                                                 |
| From:<br>Customer<br>Arcedon/fital Belgium NV<br>Boulevard de Umpératrice-66                                                                            |                                   | To:                             | Purchase Order<br>(Confirmed)<br>4002739585<br>Amount: 10.00 EUR |                                                                                 |
| 1000 Bruxelles<br>Beloium                                                                                                    |                                   | Belgium                         | Track Order                                                      |                                                                                 |
| e-gran                                                                                                    |                                   | Florie:<br>Fax: 09.<br>Email: F |                                                                  |                                                                                 |
| Payment Terms ()<br>netto, 90d einde maand facturatie                                                                                                   |                                   |                                 |                                                                  | Routing Status: Acknowledged<br>External Document Type: Normale bestelling (NB) |
| Comments<br>4002739585 - BEA0                                                                                                    |                                   |                                 |                                                                  | TEST LI                                                                         |
| De algemene aankoopvoorwaarden die van toepassing zijn : GPC<br>U vindt de laatste versie op onze website: https://global-procurement.arcelormittal.com |                                   |                                 |                                                                  |                                                                                 |
| Op de uitvoering van deze bestelling zijn toepasselijk, in de a View more »                                                                             |                                   |                                 |                                                                  |                                                                                 |
| Contact Information<br>Supplier Address                                                                                                    | Purchasing Agent<br>Buyer contact |                                 |                                                                  |                                                                                 |

- 1. Para solicitar un cambio de fecha de entrega, seleccione **Crear confirmación de pedido (Create Order Confirmation)** en la pantalla del pedido de compra, para mostrar las siguientes opciones:
  - a) Confirmar pedido completo (Confirm Entire Order)
  - b) Actualizar elementos de línea (Update line items)
  - c) Rechazar pedido completo (Reject Entire Order)

#### 2. Seleccione Actualizar elementos de línea (Update Line Items)

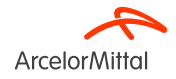

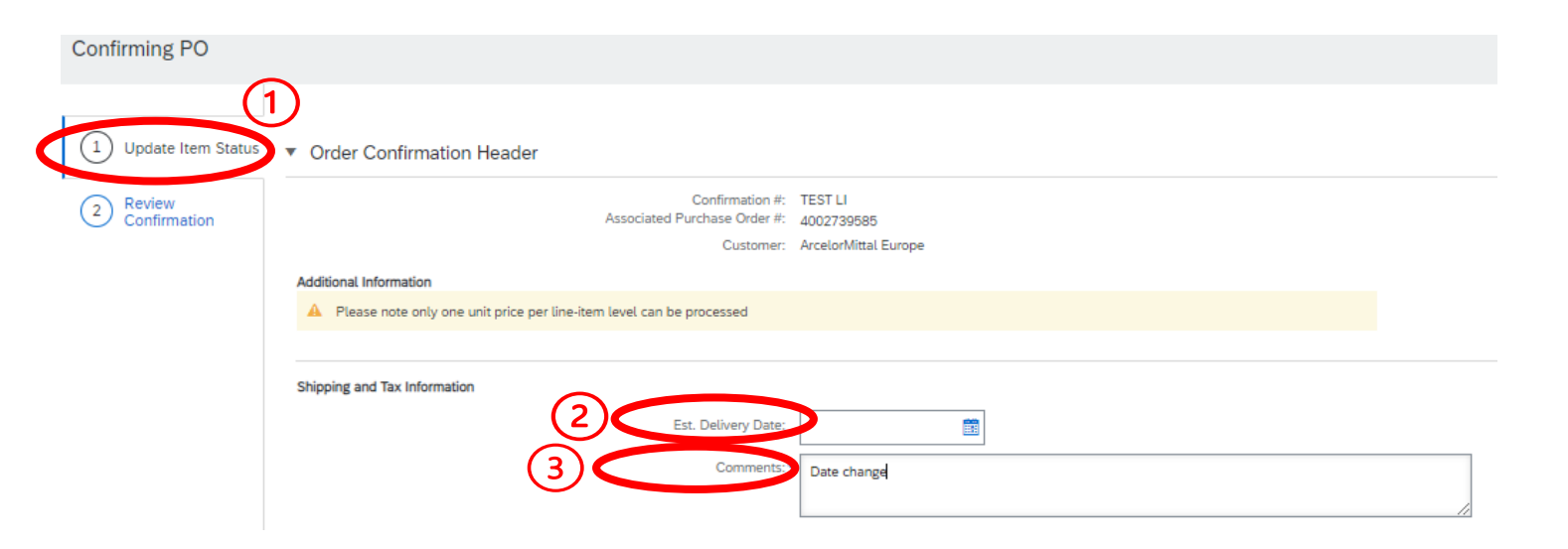

- 1. En el **Encabezado de estado de actualización de elemento (Update Item Status Header)**, recuperará información de la confirmación de pedido anterior enviada.
- 2. Agregue **una fecha de entrega estimada (Estimated Delivery Date)** si es necesario. Cada línea en la confirmación de la orden de compra heredará esta fecha de entrega si se indica en la cabecera de la orden de compra.
- 3. Añada un **comentario** para explicar la actualización del cambio.

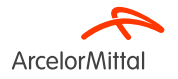

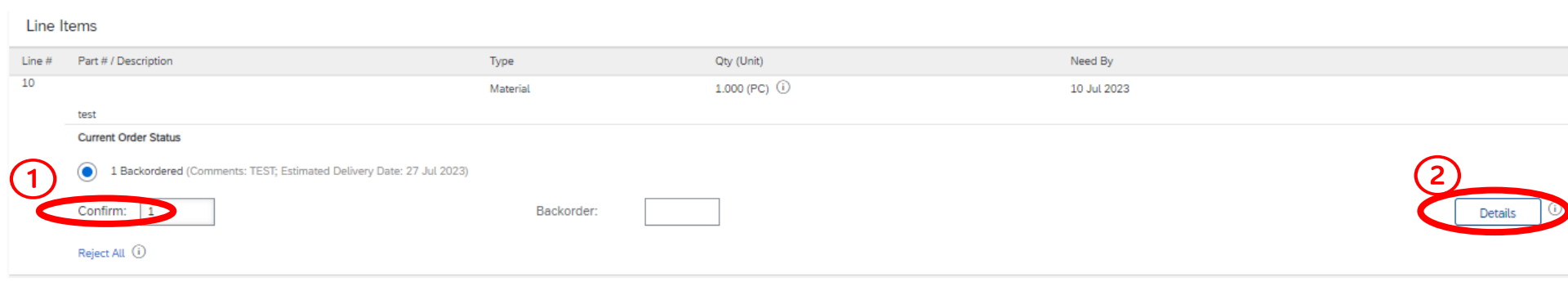

En la sección Elementos por línea, si necesita modificar la fecha de entrega del elemento por línea:

- 1. Agregue la cantidad correcta para confirmar en los campos Confirmar (Confirm)
- 2. Haga clic en Detalles (Details)

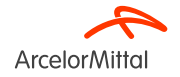

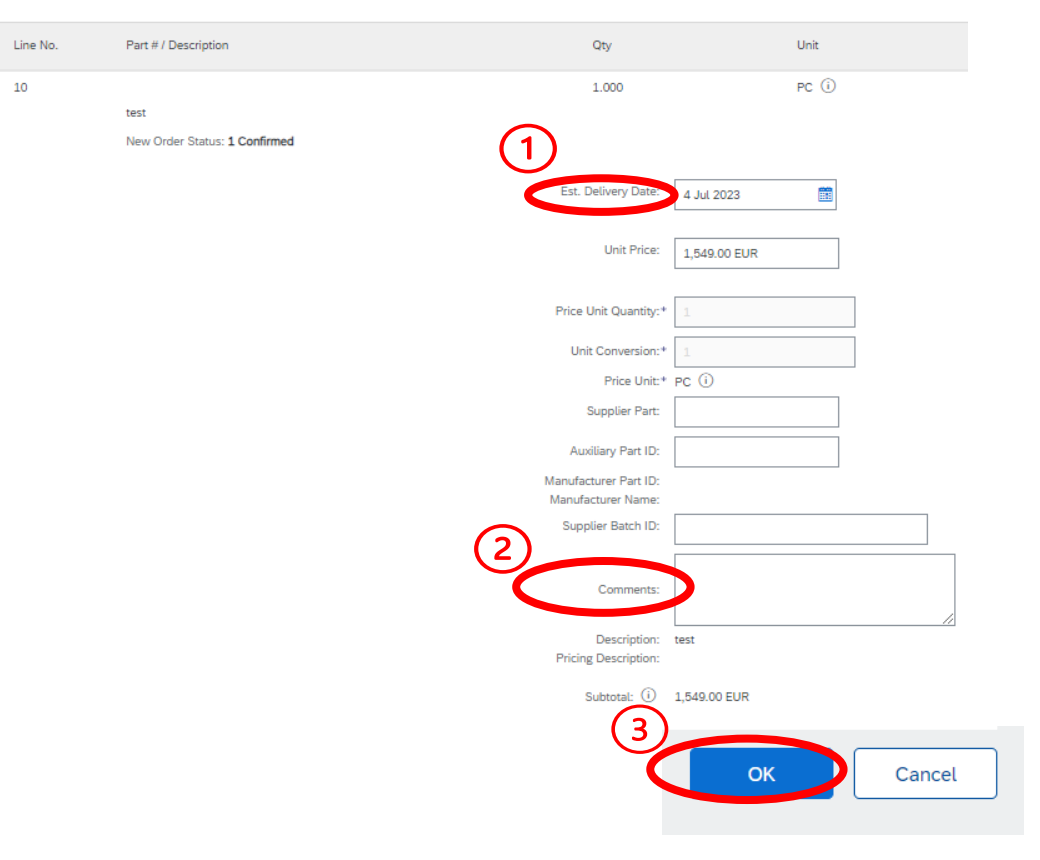

- 1. Agregue la nueva fecha de entrega (Estimated Delivery Date)
- 2. Agregue un comentario en la sección **Comentarios** (Comments)
- 3. Haga clic en **OK** una vez completado para volver a la pantalla principal

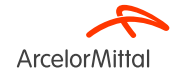

| Line It | tems                                 |                            |                         |             |              |              |
|---------|--------------------------------------|----------------------------|-------------------------|-------------|--------------|--------------|
| Line #  | Part # / Description                 | Туре                       | Qty (Unit)              | Need By     | Unit Price   | Subtotal     |
| 10      |                                      | Material                   | 1.000 (PC) i            | 10 Jul 2023 | 1,549.00 EUR | 1,549.00 EUR |
|         | test<br>Current Order Status         |                            |                         |             |              |              |
| <       | 1 Confirmed With New Date (Comments: | Date change; Estimated Del | ivery Date: 4 Jul 2023) |             |              |              |
|         | Confirm:                             | Backorder:                 |                         |             | Details (i)  |              |
|         | Reject All (i)                       |                            |                         |             |              |              |
| ц [     | Confirm All (i)                      |                            |                         |             |              |              |
|         |                                      |                            |                         |             |              | (2)          |
|         |                                      |                            |                         |             | Exit         | Next         |

- 1. En la sección Elementos de línea (Line Items), se muestra una nueva línea Confirmada con nueva fecha (Confirmed With New Date) correspondiente al cambio de fecha de entrega en el estado actual del pedido (Current Order Status)
- 2. Si todo está bien y haga clic en Siguiente (Next)

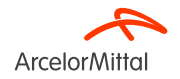

| Confirming PO        |             |                                                                         |                          |                          |             | Previous      | it Exit      |
|----------------------|-------------|-------------------------------------------------------------------------|--------------------------|--------------------------|-------------|---------------|--------------|
| 1 Update Item Status | D<br>Line I | Confirmation #: TEST LI<br>Supplier Reference:<br>Comments: Date change |                          |                          |             |               |              |
|                      | Line #      | Part # / Description                                                    | Туре                     | Qty (Unit)               | Need By     | Unit Price    | Subtotal     |
|                      | 10          |                                                                         | Material                 | 1.000 (PC) (i)           | 10 Jul 2023 | 1,549.00 EUR  | 1,549.00 EUR |
|                      |             | test                                                                    |                          |                          |             |               |              |
|                      | (2)         | Current Order Status:                                                   |                          |                          |             |               |              |
|                      |             | 1 Confirmed With New Date (Comments: D                                  | ate change; Estimated De | elivery Date: 4 Jul 2023 |             |               |              |
|                      |             |                                                                         |                          |                          |             | (3)           |              |
|                      |             |                                                                         |                          |                          |             | Previous Subm | it Exit      |

- 1. Revisar la información de los elementos de línea actualizados
- 2. Aparecerá la línea Confirmado con nueva fecha (Confirmed With New Date) correspondiente al cambio de fecha de entrega
- 3. Haga clic en Enviar (Submit)

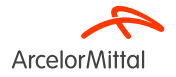

#### Purchase Order: 4002739515

| Create Order Confirmation 🔻 Create Ship Notice                                                   | Create Invoice 🔻                          |                                                                                  |
|--------------------------------------------------------------------------------------------------|-------------------------------------------|----------------------------------------------------------------------------------|
| Order Detail Order History                                                                       |                                           |                                                                                  |
| From:<br>Customer<br>ArcelorMittal Belgium NV<br>Boulevard de l'Impératrice-66<br>1000 Bruxelles | To:                                       | 1<br>Purchase Order<br>(Partially Confirmed)<br>4002739515<br>Amount: 337.00 EUR |
| Belgium                                                                                          | Belgium<br>Phone:<br>Fax: 09:<br>Email: K | Track Order                                                                      |

- 1. El estado de su orden de compra está actualizado (updated)
- 2. Puede ver este estado en la página de documento de orden de compra (PO document page) o en la lista de órdenes de compra del widget Pedidos (Orders).

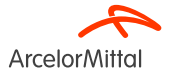

| Purchase Order: 4002738625                                                                      |                                     |                                                             |
|-------------------------------------------------------------------------------------------------|-------------------------------------|-------------------------------------------------------------|
| Create Order Confirmation  Create Ship Notice Create Invoice                                    |                                     |                                                             |
| Update Line Items (st2)                                                                         |                                     |                                                             |
| Reject Entire Order                                                                             |                                     |                                                             |
| ArcelorMittal                                                                                   |                                     |                                                             |
| From:<br>Customer<br>ArcelorMittal Méditerranée S.A.<br>6 rue André Campra<br>93200 Saint Denis | To:                                 | Purchase Order<br>(New)<br>4002738625<br>Amount: 540.00 EUR |
| France                                                                                          | France<br>Phone<br>Fax: 0<br>Email: | Track Order                                                 |

- 1. Para rechazar 1 elemento, seleccione Crear confirmación de pedido (Create Order Confirmation) en la pantalla de pedido de compra, para mostrar las siguientes opciones:
  - a) Confirmar pedido completo (Confirm Entire Order)
  - b) Actualizar elementos de línea (Update line items)
  - c) Rechazar pedido completo (Reject Entire Order)
- 2. Seleccione Actualizar elementos de línea (Update Line Items)

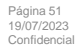

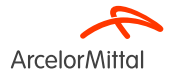

| Confirming PO            |                                                                      |
|--------------------------|----------------------------------------------------------------------|
|                          |                                                                      |
| 1 Update Item Status     | Order Confirmation Header                                            |
| 2 Review<br>Confirmation | Confirmation #: 4 OC for PO4002738625                                |
|                          | Customer: ArcelorMittal Europe                                       |
|                          | Additional Information                                               |
|                          | Please note only one unit price per line-item level can be processed |
|                          | Shipping and Tax Information                                         |
|                          | Est. Delivery Date:                                                  |
|                          | Comments TEST 2                                                      |

En el Encabezado de estado de actualización de elemento (Update Item Status Header):

- 1. Agregue el número de confirmación en Confirmation # para identificar la confirmación.
- 2. Agregar un comentario (Comment)

Página 52 19/07/2023

Confidencia

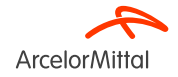

| Line It  | ems                  |                 |          |                 |            |           |      |       |          |   |
|----------|----------------------|-----------------|----------|-----------------|------------|-----------|------|-------|----------|---|
| Line #   | Part # / Description | Customer Part # | Туре     | Qty (Unit)      | Need By    | Unit Pric | e    | S     | Subtotal |   |
| 10       |                      | AM00299949      | Material | 60.000 (TO) (i) | 1 Aug 2023 | 9.00 EU   | R    | 540.0 | 00 EUR   |   |
|          | VAPEUR INDUSTRIELLE  |                 |          |                 |            |           |      |       |          |   |
|          | Current Order Status |                 |          |                 |            |           |      |       |          |   |
|          | 60.000 Unconfirmed   |                 | (2)      |                 |            | (3)       |      |       |          |   |
|          | Confirm 50           | Backorder:      | 10       |                 |            | Details   |      |       |          |   |
|          | Reject All (i)       |                 |          |                 |            |           |      |       |          |   |
| <b>Ь</b> | Confirm All          |                 |          |                 |            |           |      |       |          |   |
|          |                      |                 |          |                 |            |           |      |       |          | ( |
|          |                      |                 |          |                 |            |           | Exit | N     | lext     | D |

En la sección de partidas, para dividir la entrega:

- 1. Añada la cantidad correcta para confirmar en el campo Confirmar (Confirm)
- 2. Agregue la cantidad correcta al pedido pendiente en el campo **Pedido pendiente (Backorder).** El pedido pendiente permitirá posponer la cantidad a una fecha posterior. Por ejemplo, si el elemento ya no está en existencias en una fecha específica, es posible cambiar la cantidad que debe confirmarse y aplazar la entrega.
- 3. Haga clic en Detalles (Details)
- 4. Haga clic en **Siguiente (Next)**

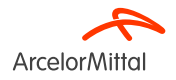

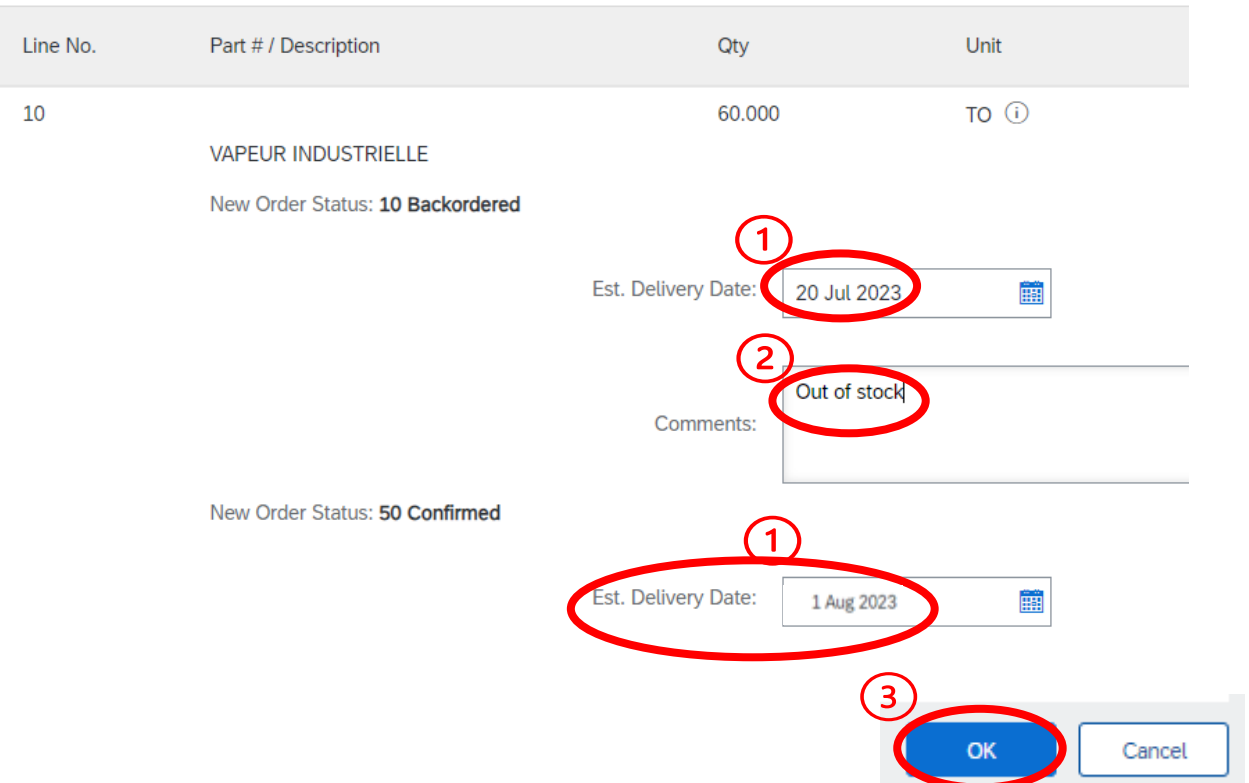

- Añadir las fechas de entrega (Estimated Delivery Date) de la cantidad a pedir de nuevo y la cantidad a confirmar. En este caso, parte de la entrega se aplazará al 20 de julio. Para confirmar la cantidad, se toma la fecha de entrega del pedido.
- 2. Agregue un comentario en la sección Comentarios (Comments)
- 3. Haga clic en «OK»

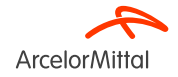

| Line I     | tems                          |                                         |                     |                              |                      |            |            |
|------------|-------------------------------|-----------------------------------------|---------------------|------------------------------|----------------------|------------|------------|
| Line #     | Part # / Description          | Customer Part #                         | Туре                | Qty (Unit)                   | Need By              | Unit Price | Subtotal   |
| 10         |                               | AM00299949                              | Material            | 60.000 (TO) (i)              | 1 Aug 2023           | 9.00 EUR   | 540.00 EUR |
|            | VAPEUR INDUSTRIELLE           |                                         |                     |                              |                      |            |            |
| $\bigcirc$ | Current Order Status          |                                         |                     |                              |                      |            |            |
| (1)        | 50 Confirmed With Comments    | (Comments: TEST; Estimated Delive       | ry Date: 1 Aug 2023 | defaulted from Requested Del | ivery Date in order) |            |            |
| _          |                               |                                         |                     |                              |                      |            |            |
| (2)        | 10 Backordered (Comments: Out | of stock; Estimated Delivery Date: 20 J | Jul 2023)           |                              |                      |            |            |
| $\smile$   | Confirm:                      | Backorder:                              |                     |                              |                      | Details    |            |
|            | Reject All (i)                |                                         |                     |                              |                      |            |            |
| <b>۲</b>   | Confirm All (i)               |                                         |                     |                              |                      |            |            |
|            |                               |                                         |                     |                              |                      |            | $\bigcirc$ |
|            |                               |                                         |                     |                              |                      |            | 3          |
|            |                               |                                         |                     |                              |                      | Exi        | it Next    |

- 1. En la sección Elementos de línea (Line Items), se muestran 2 líneas en estado actual del pedido (Current Order Status):
  - a) Confirmado con nueva fecha (Confirmed With New Date) correspondiente a la nueva cantidad confirmada
  - b) Pedido pendiente (Backordered) para la cantidad que se entregará más adelante
- 2. Este nuevo estado actual del pedido (Current Order Status) se muestra con la información de entrega actualizada y las cantidades: 50 elementos se entregarán el 1 de agosto y 10 elementos se entregarán el 20 de julio
- 3. Seleccione esta línea si todo está bien y haga clic en Siguiente (Next)

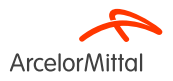

| Confirming PO            |                  |                                                                     |                                                                                     |                                           |                                  |            | Previous   | Exit       |
|--------------------------|------------------|---------------------------------------------------------------------|-------------------------------------------------------------------------------------|-------------------------------------------|----------------------------------|------------|------------|------------|
| 1 Update Item Status     |                  | Confirmation #: OC for PO4<br>Supplier Reference:<br>Comments: TEST | 002738625                                                                           |                                           |                                  |            |            |            |
| 2 Review<br>Confirmation | Line             | Items                                                               |                                                                                     |                                           |                                  |            |            |            |
|                          | Line #           | Part # / Description                                                | Customer Part #                                                                     | Туре                                      | Qty (Unit)                       | Need By    | Unit Price | Subtotal   |
|                          | 10               |                                                                     | AM00299949                                                                          | Material                                  | 60.000 (TO) (i)                  | 1 Aug 2023 | 9.00 EUR   | 540.00 EUR |
| (                        | $\mathbf{n}_{-}$ | VAPEUR INDUSTRIELLE                                                 |                                                                                     |                                           |                                  |            |            |            |
|                          |                  | Current Order Status:                                               |                                                                                     |                                           |                                  |            |            |            |
|                          |                  | 50 Confirmed With Comments (Con<br>10 Backordered (Comments: Out of | ments: TEST; Estimated Delivery Date: 1<br>of stock; Estimated Delivery Date: 20 Ju | l Aug 2023 - defaulted from R<br>Il 2023) | equested Delivery Date in order) |            |            |            |
|                          |                  |                                                                     |                                                                                     |                                           |                                  |            | 2          |            |
|                          |                  |                                                                     |                                                                                     |                                           |                                  |            | Previous   | Exit       |

- 1. Revisar la información (Review the information) de los elementos de línea actualizados
- 2. Haga clic en Enviar (Submit) para enviar las cantidades confirmadas y reordenadas.

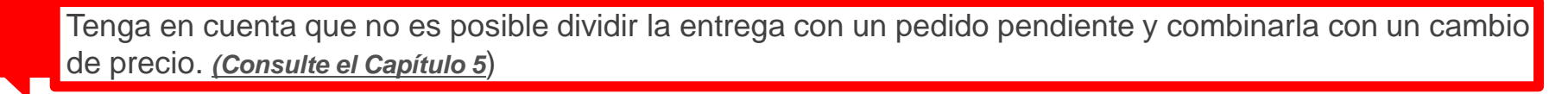

ArcelorMitta

#### Purchase Order: 4002738625

| Create Order Confirmation 🔻 Create Ship Notice                                                  | Create Invoice 🔻                      |                                                                            |
|-------------------------------------------------------------------------------------------------|---------------------------------------|----------------------------------------------------------------------------|
| Order Detail Order History                                                                      |                                       |                                                                            |
| ArcelorMittal                                                                                   |                                       | 1                                                                          |
| From:<br>Customer<br>ArcelorMittal Méditerranée S.A.<br>6 rue André Campra<br>93200 Saint Denis | То:                                   | Purchase Order<br>(Partially Confirmed)<br>4002738625<br>Amount: 540.00 EU |
| France                                                                                          | France<br>Phone:<br>Fax: 0(<br>Email: | Track Order                                                                |

- 1. El estado de su orden de compra está actualizado (updated)
- 2. Puede ver este estado en la página de documentos de la orden de compra (PO document page) o en la lista de órdenes de compra del widget Orders (Pedidos).

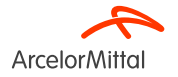

9.a. Centrarse en los servicios: Cómo solicitar un cambio de cantidad

### 9.a. Centrarse en los servicios: Cómo solicitar un cambio de cantidad

Para **cambiar una cantidad de una orden de compra de servicio (change a quantity for a service PO)**, es obligatorio:

- 1. Confirme la cantidad de actualización (Confirm the update quantity) que desea cambiar
- 2. Dejar que las cantidades restantes en Sin confirmar (Unconfirmed)
- 3. Siga el procedimiento descrito en el Capítulo 6 «Cómo solicitar un cambio de cantidad»

#### <u>Como proveedor, si confirmo 4 unidades de 7, entonces el servicio solo consume 4 unidades. No es</u> posible confirmar posteriormente las cantidades restantes en la misma versión de la orden de compra.

| Line Items |                                |                 |         |            |            |            |            |
|------------|--------------------------------|-----------------|---------|------------|------------|------------|------------|
| Line #     | Part # / Description           | Customer Part # | Туре    | Qty (Unit) | Need By    | Unit Price | Subtotal   |
| ▼ 10       |                                |                 | Service |            | 5 Sep 2023 |            | 249.03 EUR |
|            | TEST 10                        |                 |         |            |            |            |            |
| 10.10      |                                | 348             |         | (OPE) (i)  |            | 33.80 EUR  | 236.60 EUR |
|            | IMPRIME AUTORISATION DE TRAVAI | IL X200 Q5      |         |            |            |            |            |
|            | Current Order Status           |                 |         |            |            |            |            |
| (1         | 7.000 Unconfirmed              |                 |         |            |            |            |            |
|            | Confirm: 4                     | A               | eject:  | ]          | Details    |            |            |

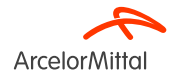

#### 9.a. Centrarse en los servicios: Cómo solicitar un cambio de cantidad

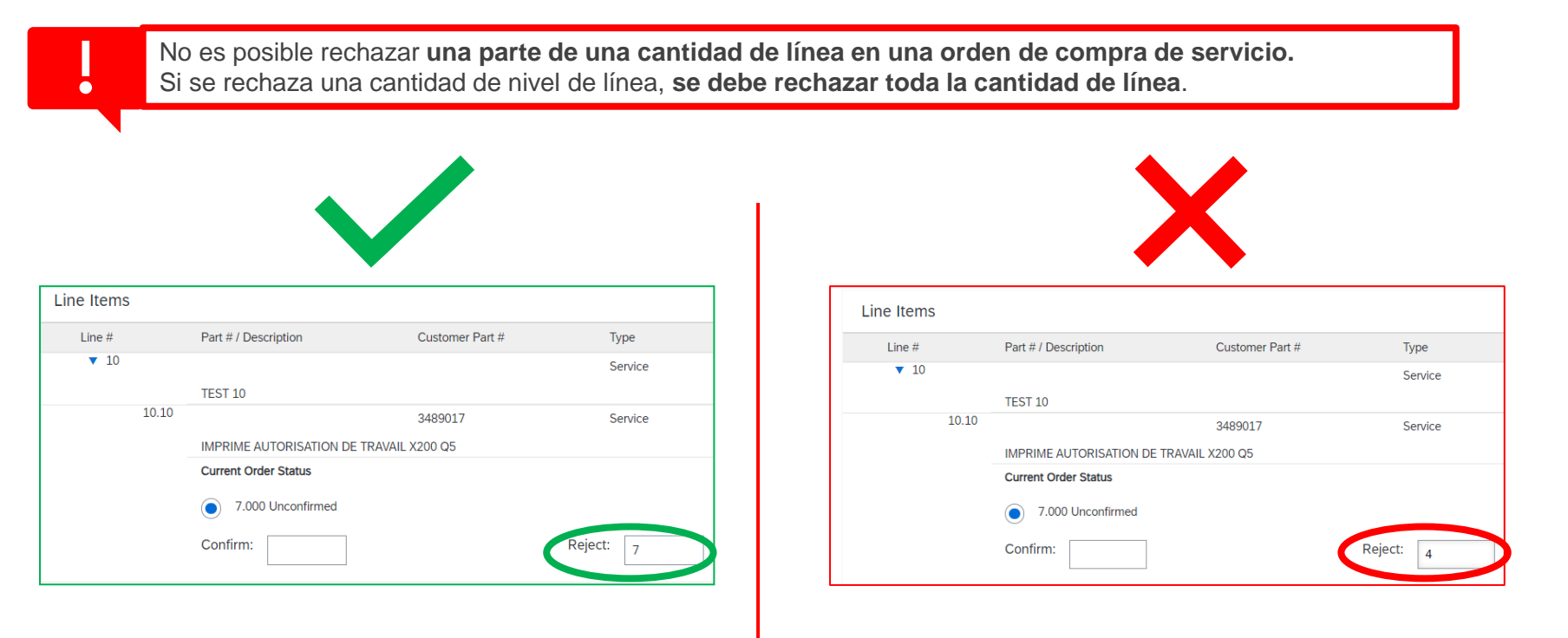

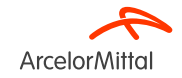

9.b. Centrarse en los servicios: Cómo cambiar la fecha de entrega

#### 9.b. Centrarse en los servicios: Cómo cambiar la fecha de entrega

Para cambiar la fecha de entrega de una orden de compra de servicio, existen 3 posibilidades:

- 1. Cambie la fecha de entrega a nivel de encabezado a través de Actualizar elementos de línea (Update Line Items)
- 2. Cambie la fecha de entrega a nivel de encabezado a través de Confirmar pedido entero (Confirm Entire Order)
- 3. Cambie la fecha de entrega a nivel de elemento a través de Actualizar elementos de línea (Update Line Items)

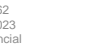

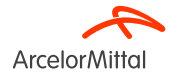

# 9.b. Centrarse en los servicios: Cómo cambiar la fecha de entrega a través de Actualizar elementos de línea (Update Line Items)

Purchase Order: 4002739627

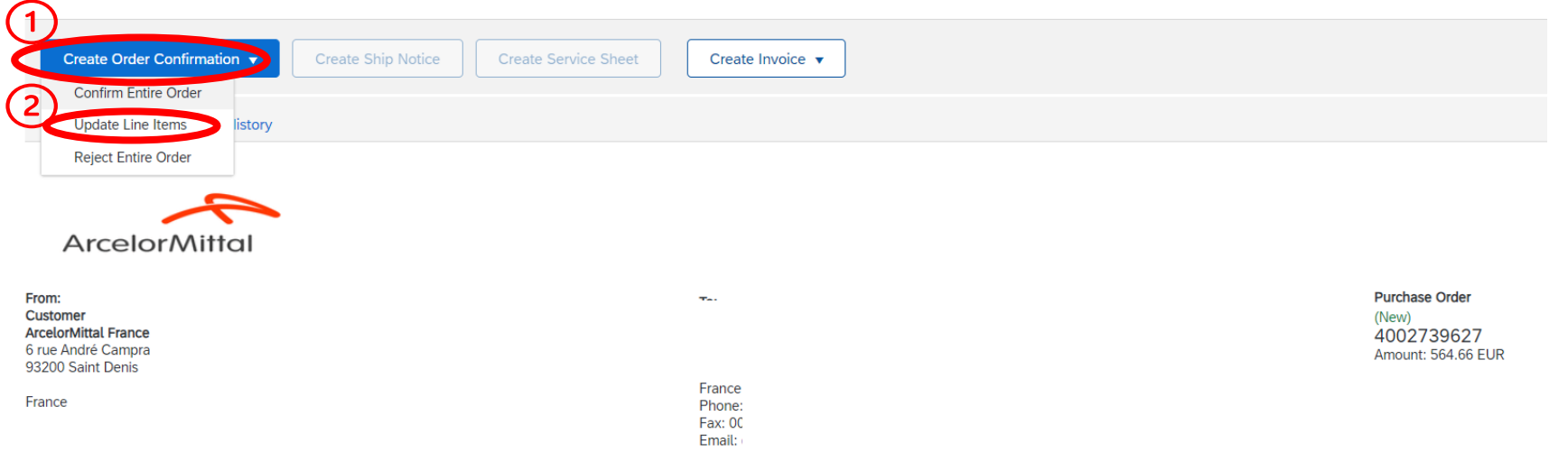

- 1. Para cambiar la fecha de entrega de una orden de compra de servicio, seleccione Crear confirmación de pedido (Create Order Confirmation) en la pantalla de la orden de compra para mostrar las siguientes opciones:
  - a) Confirmar pedido completo (Confirm Entire Order)
  - b) Actualizar elementos de línea (Update line items)
  - c) Rechazar pedido completo (Reject Entire Order)
- 2. Haga clic en Actualizar elementos de línea (Update Line Items)

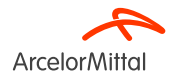

# 9.b. Centrarse en los servicios: Cómo cambiar la fecha de entrega a través de Actualizar elementos de línea (Update Line Items)

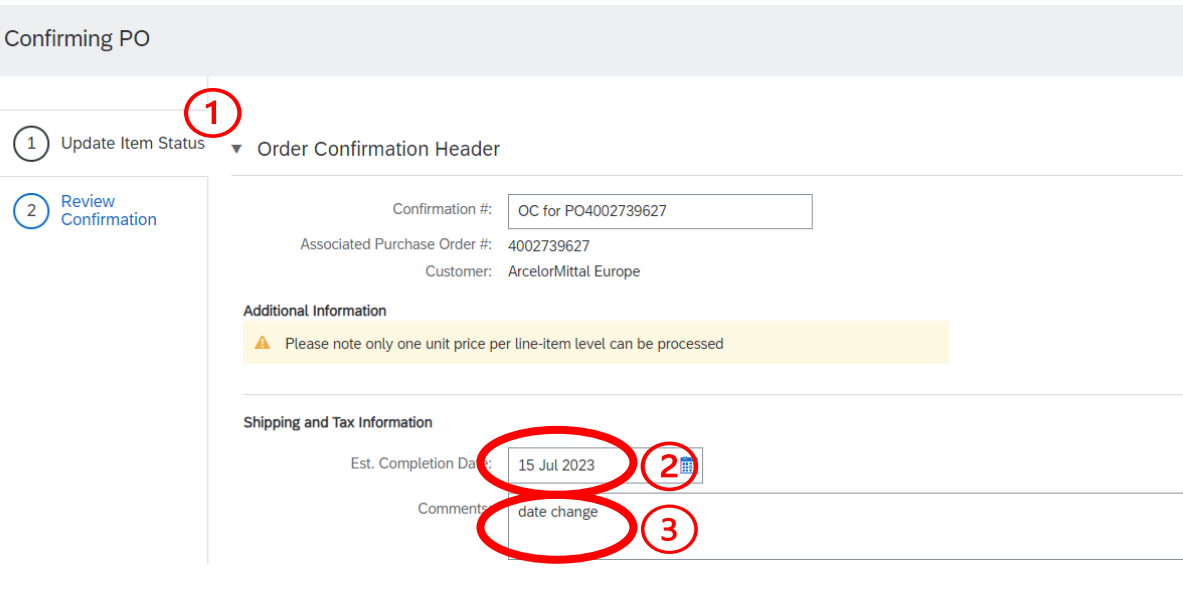

- En el Encabezado de estado de actualización de elemento (Update Item Status Header), recuperará información de la confirmación de pedido anterior enviada.
- Agregue una Fecha estimada de finalización (Estimated Completion Date). Para una orden de compra de servicio, es la fecha de finalización del servicio. Tenga en cuenta que esta fecha se puede agregar a nivel de elemento.
- 3. Añada un **Comentario** para explicar la actualización del cambio de fecha
- 4. Siga el procedimiento descrito en el <u>Capítulo</u> <u>7 Cómo cambiar la fecha de entrega</u>

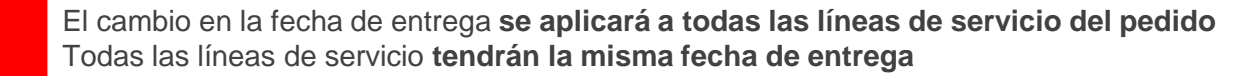

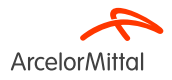

# 9.b. Centrarse en los servicios: Cómo cambiar la fecha de entrega a través de Confirmar pedido completo (Confirm Entire Order)

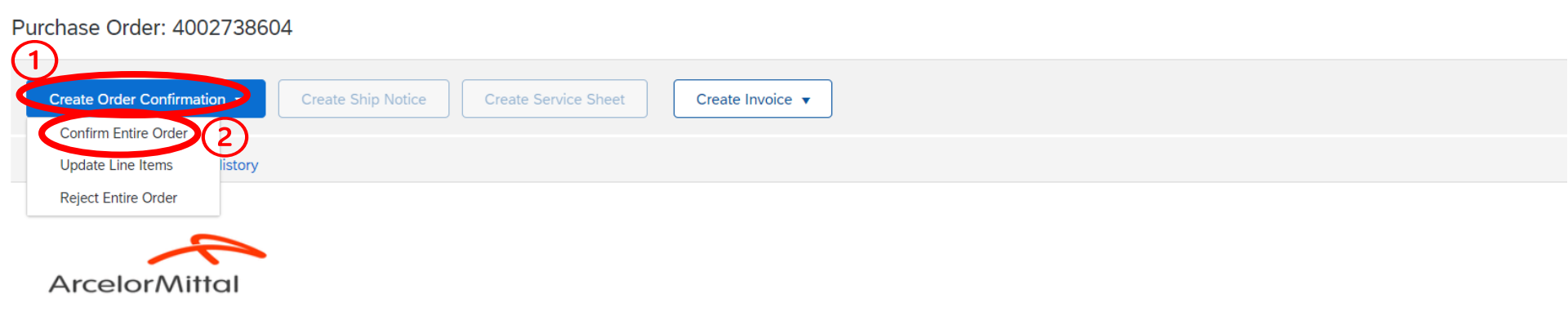

- 1. Para cambiar la fecha de entrega de una orden de compra de servicio, seleccione **Crear confirmación de pedido (Create Order Confirmation)** en la pantalla de la orden de compra para mostrar las siguientes opciones:
  - a) Confirmar pedido completo (Confirm Entire Order)
  - b) Actualizar elementos de línea (Update line items)
  - c) Rechazar pedido completo (Reject Entire Order)
- 2. Haga clic en Confirmar el pedido completo (Confirm Entire Order)

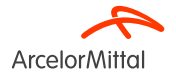

# 9.b. Centrarse en los servicios: Cómo cambiar la fecha de entrega a través de Confirmar pedido completo (Confirm Entire Order)

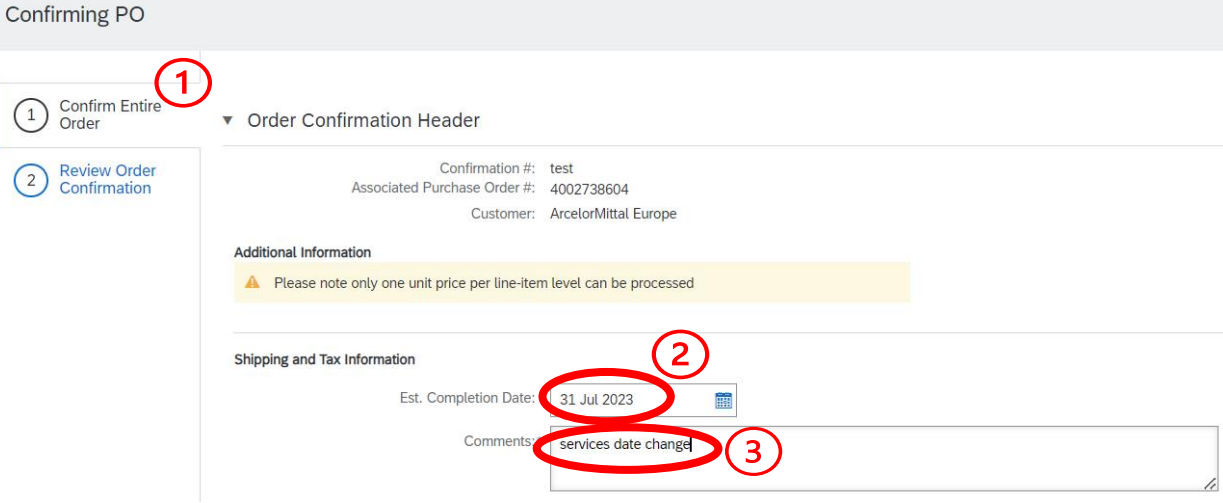

- En Confirmación de encabezado de pedido completo (Confirm Entire Order Header), recuperará información de la confirmación de pedido anterior enviada.
- Agregue una Fecha estimada de finalización (Estimated Completion Date). Para una orden de compra de servicio, es la fecha de finalización del servicio. Tenga en cuenta que esta fecha se puede agregar a nivel de elemento.
- 3. Añada un **Comentario** para explicar la actualización del cambio de fecha
- Siga el procedimiento descrito en el <u>Capítulo</u> <u>7 Cómo cambiar la fecha de entrega</u>

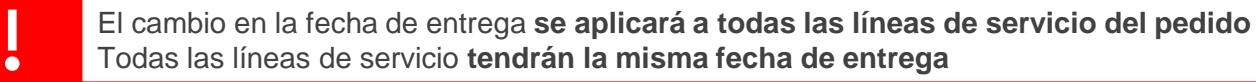

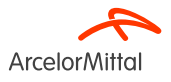

### 9.b. Centrarse en los servicios: Cómo cambiar la fecha de entrega a nivel de elemento

#### Purchase Order: 4002738598

|                                    | Create Order Confirmatio                                                                | Create  | Ship Notice | Create Service Sheet | Create Inv | roice 🔻 |  |
|------------------------------------|-----------------------------------------------------------------------------------------|---------|-------------|----------------------|------------|---------|--|
| 2                                  | Update Line Items                                                                       | listory |             |                      |            |         |  |
|                                    | Reject Entire Order                                                                     |         |             |                      |            |         |  |
|                                    | ArcelorMitte                                                                            | al      |             |                      |            |         |  |
| From<br>Cus<br>Arco<br>6 ru<br>932 | <b>n:</b><br>tomer<br>elorMittal Méditerranée S.A.<br>le André Campra<br>00 Saint Denis |         |             |                      |            |         |  |

- Para cambiar la fecha de entrega de una orden de compra de servicio a nivel de elemento, seleccione Crear confirmación de pedido (Create Order Confirmation) en la pantalla de pedido de compra para mostrar las siguientes opciones:
  - a) Confirmar pedido completo (Confirm Entire Order)
  - b) Actualizar elementos de línea (Update line items)
  - c) Rechazar pedido completo (Reject Entire Order)

2. Partaga clic en Actualizar elementos de línea (Update Line Items) Confidencia

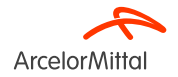

### 9.b. Centrarse en los servicios: Cómo cambiar la fecha de entrega a nivel de elemento

| Line Items |                                 |                 |         |                 |             |
|------------|---------------------------------|-----------------|---------|-----------------|-------------|
| Line #     | Part # / Description            | Customer Part # | Туре    | Qty (Unit)      | Need By     |
| ▼ 20       |                                 |                 | Service |                 | 31 Jul 2023 |
|            | test 20                         |                 |         |                 |             |
| 20.10      |                                 | 3436624         | Service | 3.000 (OPE) (i) |             |
|            | FICHE INSPECTION CHARIOT ELEVAT | EUR 21-17       |         |                 |             |
|            | Current Order Status            |                 |         |                 | ~           |
|            | 1                               |                 |         |                 | 2           |
|            | Confirm: 3                      |                 | Reject: |                 | Details (i) |
| 20.20      |                                 | 3424204         | Service | 7.000 (OPE) (i) |             |
|            | FICHE ACCOMPAGNEMENT LAME INF   | ERIEUR          |         |                 |             |
|            | Current Order Status            |                 |         |                 | $\frown$    |
|            | 1                               |                 |         |                 | (2)         |
| •          | Confirm: 1                      |                 | Reject: |                 | Details     |

En la sección de partidas, a nivel de subpartidas:

- 1. Agregue la cantidad correcta para confirmar en los campos **Confirmar (Confirm)**
- 2. Haga clic en Detalles (Details)

Para cambiar la fecha de entrega de un elemento, es obligatorio **cambiar la fecha de todos los subelementos del mismo elemento** y **agregar la misma fecha de entrega para cada subelemento** 

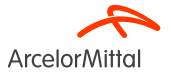

### 9.b. Centrarse en los servicios: Cómo cambiar la fecha de entrega a nivel de elemento

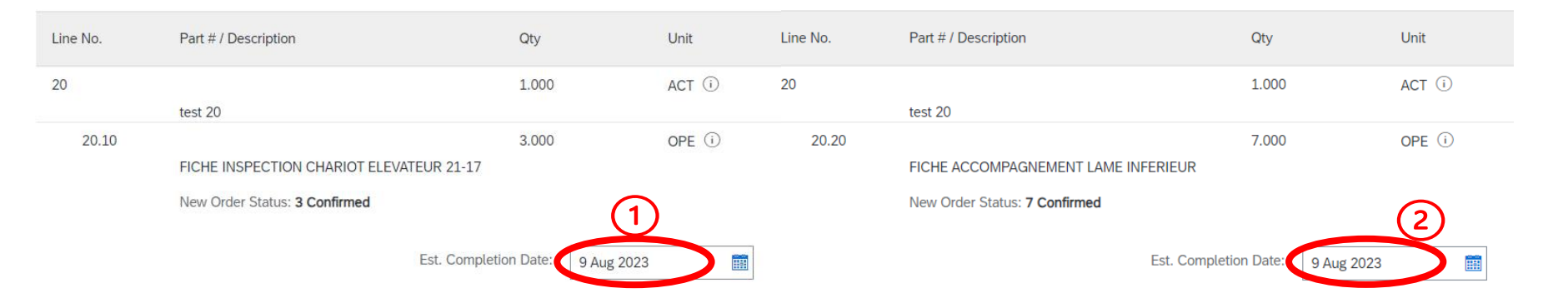

- 1. Agregue las nuevas fechas de entrega iguales para los dos subelementos del mismo elemento
- 2. Siga entonces el procedimiento descrito en el Capítulo 7 Cómo cambiar la fecha de entrega

Para cambiar la fecha de entrega de un elemento, es obligatorio **cambiar la fecha de todos los subelementos del mismo elemento** y **agregar la misma fecha de entrega para cada subelemento** 

Si las fechas de entrega de los subelementos del mismo elemento son diferentes, entonces el sistema toma la fecha del primer subelemento. Es importante no establecer fechas de entrega diferentes a nivel de subelemento para el mismo elemento.

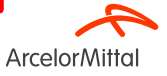

Página 69 19/07/2023 Confidencial

9.c. Centrarse en los servicios: Cómo solicitar un cambio de precio

### 9.c. Centrarse en los servicios: Cómo solicitar un cambio de precio

| Purchase Order: 4002739575                                                                       |                                         |                  |                                                             |
|--------------------------------------------------------------------------------------------------|-----------------------------------------|------------------|-------------------------------------------------------------|
| Create Order Confirmation                                                                        | Create Ship Notice Create Service Sheet | Create Invoice 🔻 |                                                             |
| Reject Entire Order                                                                              |                                         |                  |                                                             |
| ArcelorMittal                                                                                    |                                         |                  |                                                             |
| From:<br>Customer<br>ArcelorMittal Belgium NV<br>Boulevard de l'Impératrice-66<br>1000 Bruxelles |                                         | To:              | Purchase Order<br>(New)<br>4002739575<br>Amount: 100.00 EUR |
| Belgium                                                                                          |                                         |                  |                                                             |

- 1. Para solicitar un cambio de precio en una orden de compra de servicio, seleccione Crear confirmación de pedido (Create Order Confirmation) en la pantalla de la orden de compra para mostrar las siguientes opciones:
  - a) Confirmar pedido completo (Confirm Entire Order)
  - b) Actualizar elementos de línea (Update line items)
  - c) Rechazar pedido completo (Reject Entire Order)
- 2. Haga clic en Actualizar elementos de línea (Update Line Items)

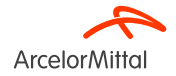

### 9.c. Centrarse en los servicios: Cómo solicitar un cambio de precio

| Para cambiar el precio de una orden de compra de servicio, es el mismo proceso que para la orden de compra de material, pero a nivel de subelemento. |       |                       |         |                 |             |  |
|----------------------------------------------------------------------------------------------------|-------|-----------------------|---------|-----------------|-------------|--|
| Line Items                                                                                                    |       |                       |         |                 |             |  |
| Line #                                                                                                    |       | Part # / Description  | Туре    | Qty (Unit)      | Need By     |  |
| ▼ 10                                                                                                    |       |                       | Service |                 | 1 Sep 2023  |  |
|                                                                                                    |       | test RFQ and offer    |         |                 |             |  |
|                                                                                                    | 10.10 |                       | Service | 1.000 (ACT) (i) |             |  |
|                                                                                                    |       | test create PO direct |         |                 |             |  |
|                                                                                                    |       | Current Order Status  |         |                 |             |  |
|                                                                                                    | 1     | 1.000 Unconfirmed     |         |                 | 2           |  |
|                                                                                                    |       | Confirm: 1            |         | Reject:         | Details (i) |  |

En la sección de partidas:

- 1. Añada la cantidad actualizada para confirmar en el campo Confirmar (Confirm) en la línea del subelemento
- 2. Haga clic en **Detalles (Details)**

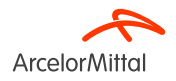
#### 9.c. Centrarse en los servicios: Cómo solicitar un cambio de precio

|          | Para cambiar el p<br>compra de mater | precio de una<br>ial, pero a ni             | a orden de co<br>vel de subele | ompra de se<br>emento | ervicio, es el mismo proceso que para la orden de                                                                                                    |
|----------|--------------------------------------|---------------------------------------------|--------------------------------|-----------------------|----------------------------------------------------------------------------------------------------|
| Line No. | Part # / Description                 | Qty                                         | Unit                           | Need By               |                                                                                                    |
| 10       | test RFQ and offer                   | 1.000                                       | ACT (i)                        | 1 Sep 2023            |                                                                                                    |
| 10.10    | test create PO direct                | 1.000                                       | ACT (i)                        |                       |                                                                                                    |
|          | New Order Status: 1 Confirmed        | . Completion Date:                          | <b></b>                        |                       | En la sección <b>Detalles (Details)</b> :                                                                                                    |
|          | 2                                    | Unit Price: 110.0                           | ) EUR                          |                       | 1. Agregue la Fecha de entrega estimada (Estimated Delivery Date) es necesario                                                                            |
|          | F                                    | Price Unit Quantity:* 1 Unit Conversion:* 1 |                                |                       | <ol> <li>Añada el precio actualizado en el campo Precio unitario (Unit Price</li> </ol>                                                                   |
|          |                                      | Price Unit:* ACT                            | )                              |                       | 3. Agregue un comentario en el campo <b>Comentarios</b> ( <b>Comments</b> )                                                                               |
|          | Ma<br>M                              | Auxiliary Part ID:                          |                                |                       | El resto del procedimiento es <b>el mismo que la solicitud de cambio de precio para la orden de compra de materiales.</b> (Consulte el Capítulo <u>5)</u> |
|          | 3                                    | Comments:                                   |                                | 11                    |                                                                                                    |

**Arcelor**Mittal

# **10. Centrarse en los pedidos marco**

#### 10. Centrarse en los pedidos marco

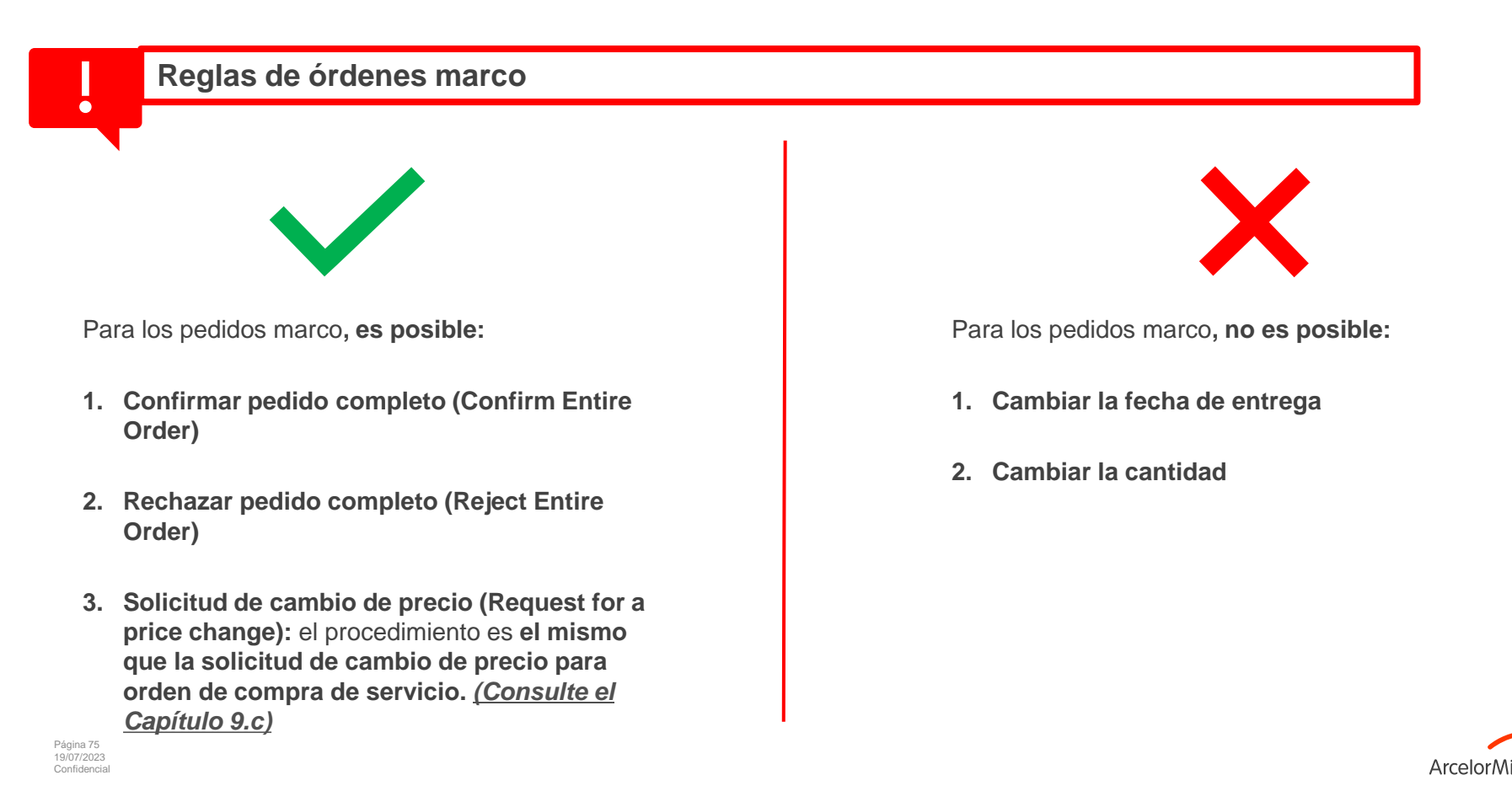

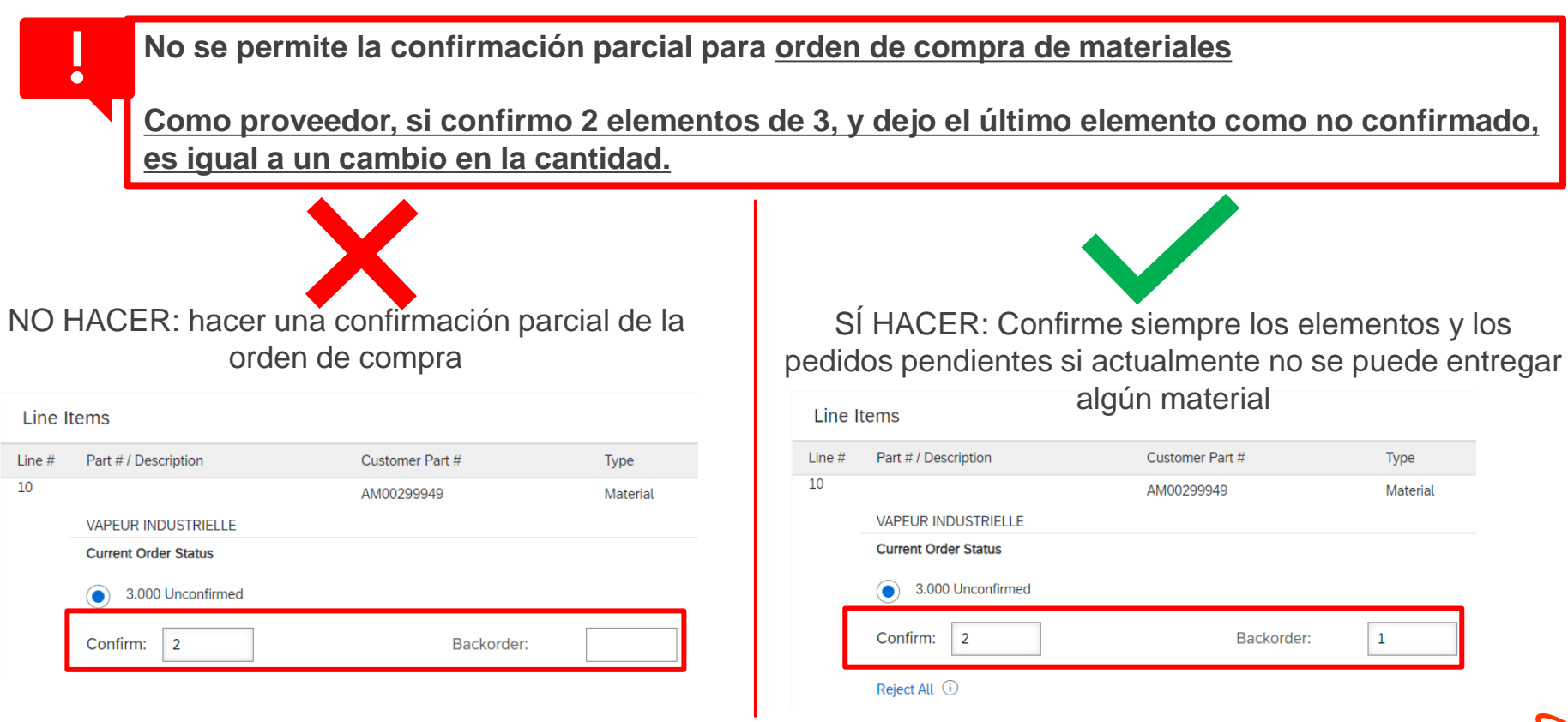

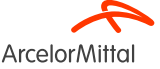

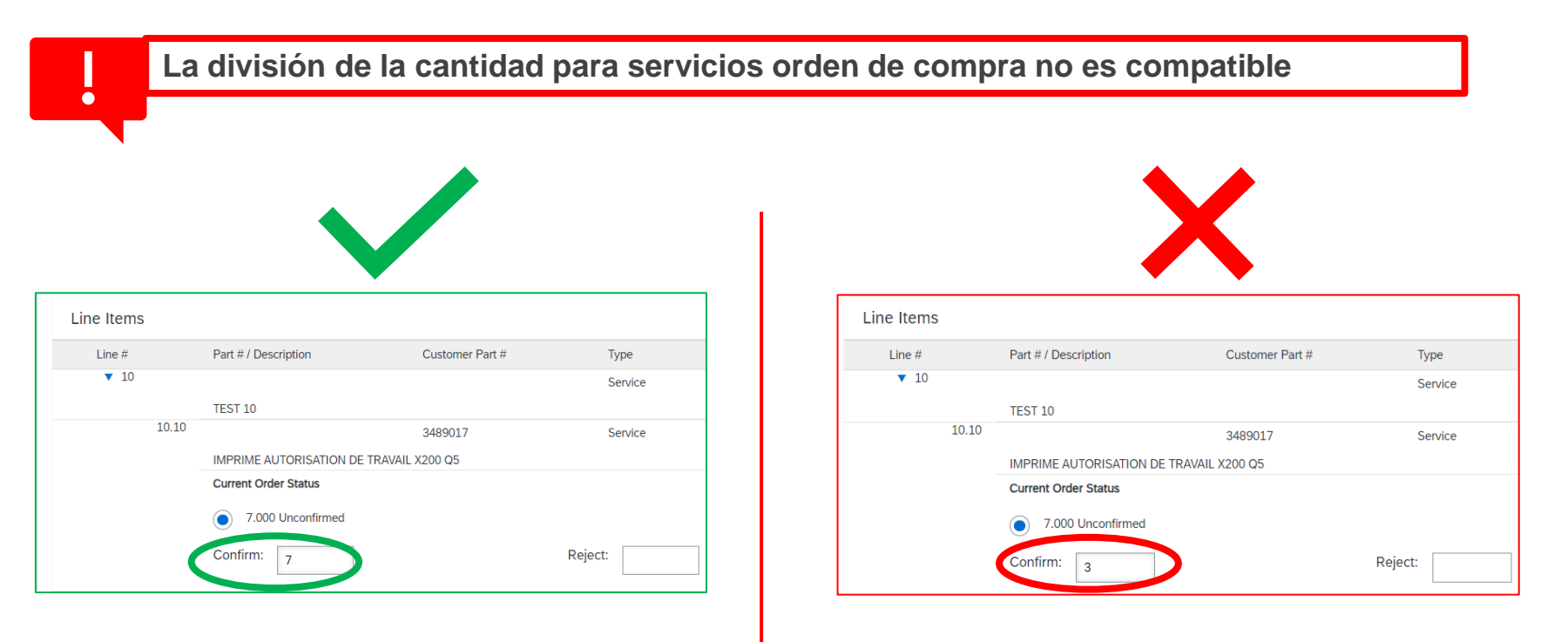

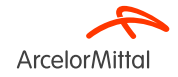

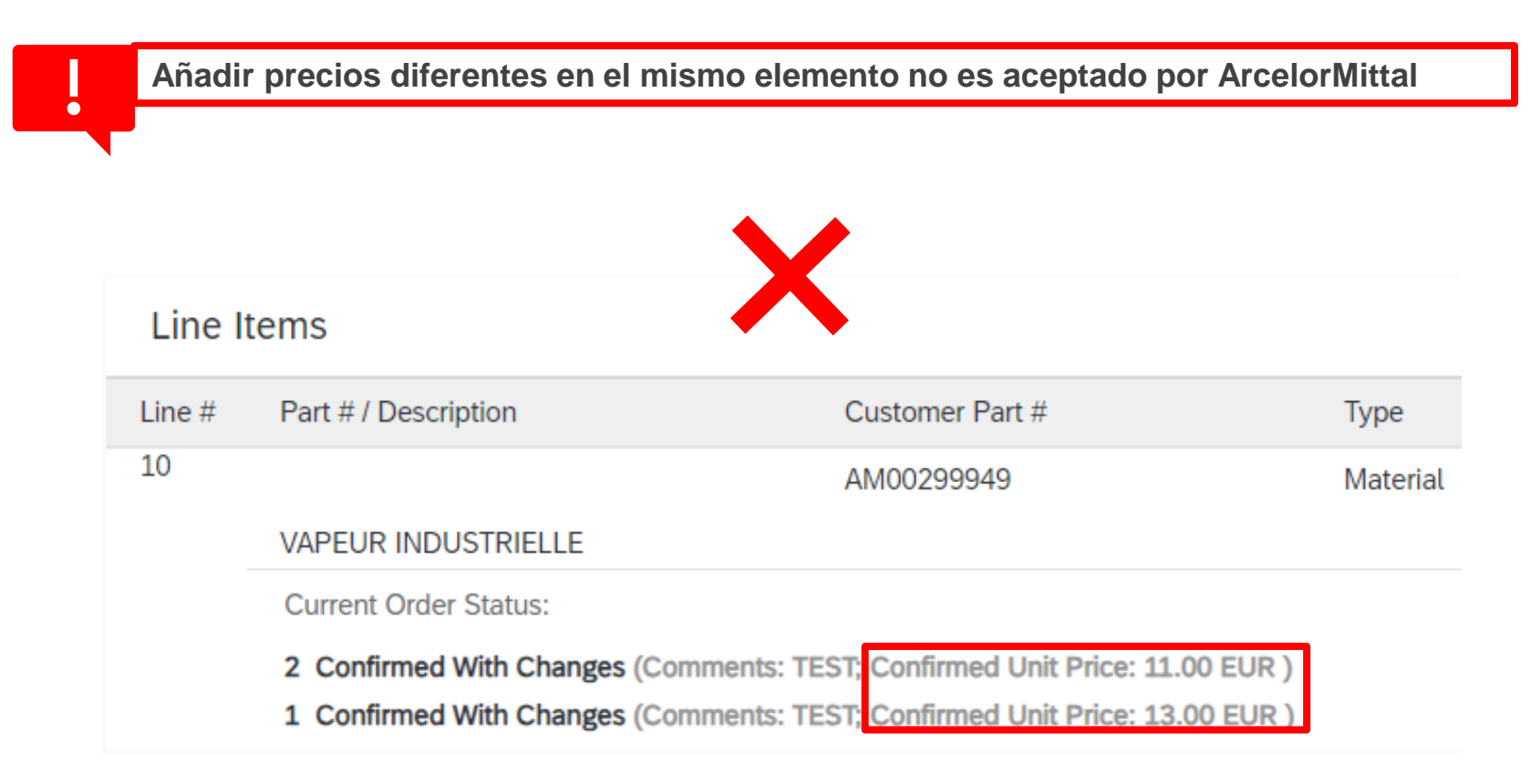

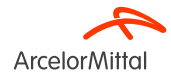

# Gracias

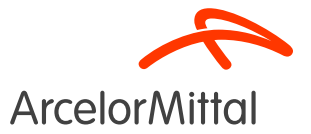

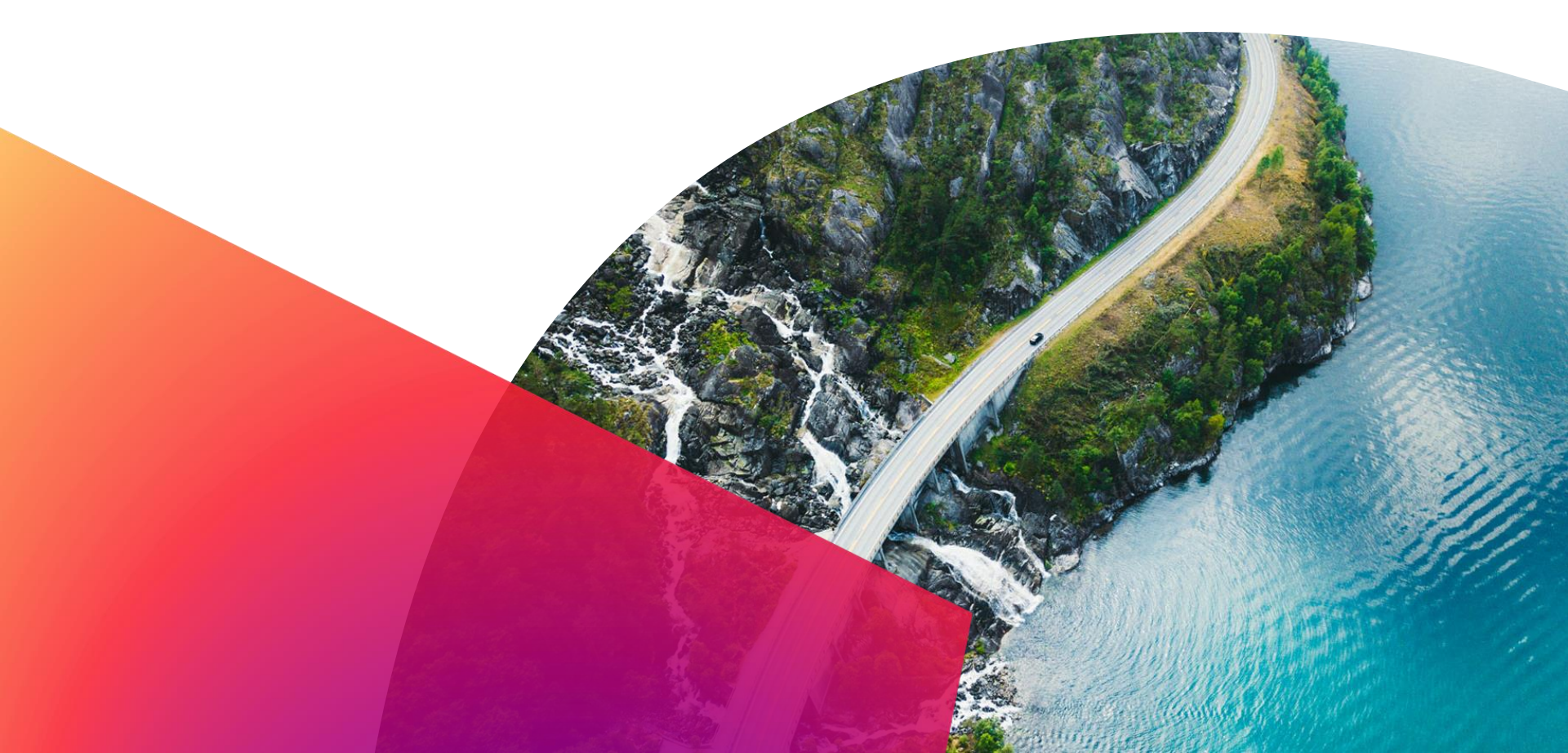